# Istruzioni di funzionamento Fieldgate SFG500/SFM500

Access Point, Asset Monitor, Process Monitor

₽₽ŎĔŨ<sup>®</sup> BUSD

BA01579S/16/IT/03.16

Valido a partire dalla versione

71522457 2016-06-30

1.09.xx

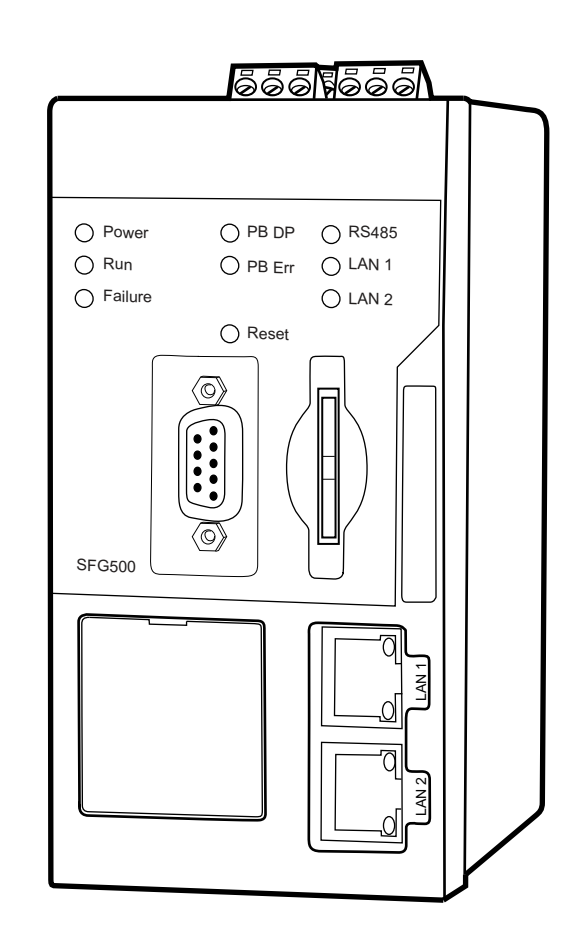

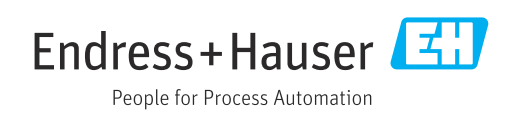

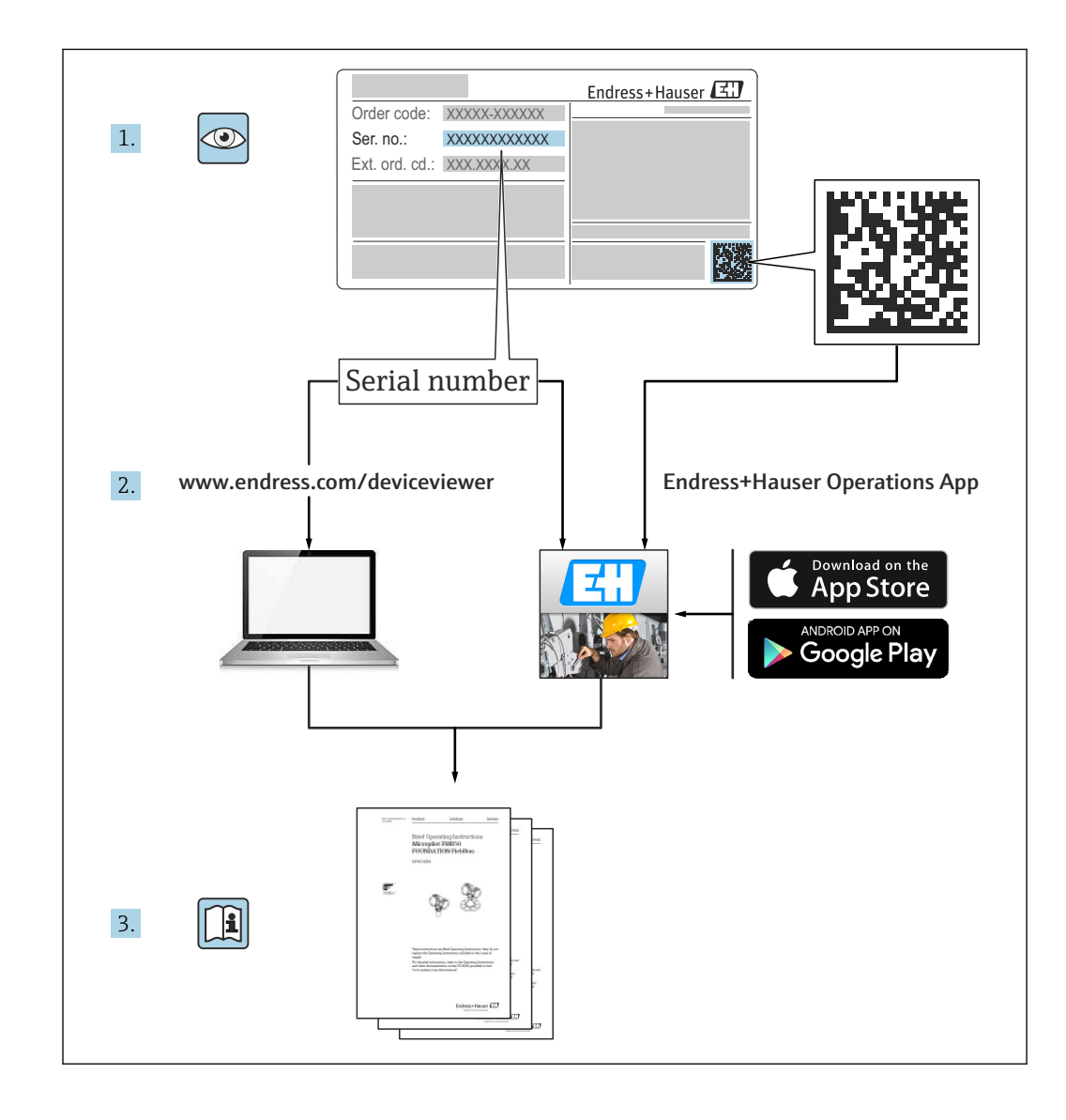

# Cronologia delle revisioni

| Versione<br>del<br>prodotto | Istruzioni di<br>funzionamento | firmware                                                                                                    | Commenti                                                                                                    |
|-----------------------------|--------------------------------|----------------------------------------------------------------------------------------------------|----------------------------------------------------------------------------------------------------|
| 1.00.xx                     | BA00071S/04/IT/01.11           | Manuale originale                                                                                                    | -                                                                                                    |
| 1.00.xx                     | BA00071S/04/IT/02.12           | Capitolo editoriale 3<br>Paragrafo 5.1.1<br>Paragrafo 5.3.4<br>Paragrafo 5.3.5<br>In generale                                                                                                    | IP LAN1: 10.126.84.100<br>Nuova funzione DTM: PROFIBUS<br>Scan Range<br>Nuova funzione DTM: Set Device<br>Address<br>Testo addizionale per la funzione Set<br>Device Address<br>Rinumerazione, sommario, indice<br>analitico                                         |
| 1.01.xx                     | BA00071S/04/IT/03.13           | Paragrafo 5<br>Paragrafo 5.2<br>Paragrafo 5.3<br>Aggiornamento nuovo CD                                                                                                    | Screenshot e testi aggiornati<br>Aggiunto web server integrato<br>Funzioni addizionali ristrutturate                                                                                                    |
|                             | BA00072S/04/IT/01.13           | Manuale originale                                                                                                    | -                                                                                                    |
| 1.02.xx                     | BA00071S/04/IT/04.14           | Paragrafo 1<br>In generale                                                                                                    | Nuovo, sicurezza IT<br>Screenshot e testi aggiornati                                                                                                    |
|                             | BA00072S/04/IT/02.14           | Nuova funzione<br>Paragrafo 1<br>In generale                                                                                                    | Supporto di IO HART remoto<br>Nuovo, sicurezza IT<br>Screenshot e testi aggiornati                                                                                                    |
| 1,03.xx                     | BA00071S/04/IT/05.14           | Nessuna modifica                                                                                                    | -                                                                                                    |
|                             | BA00072S/04/IT/03.14           | 3.2.4 Impostazioni e-mail<br>4.2 Risorse                                                                                                    | Opzioni per messaggistica e-mail<br>Vista in formato griglia                                                                                                    |
| 1.04.xx                     | BA00071S/04/IT/06.14           | Nessuna modifica                                                                                                    | -                                                                                                    |
|                             | BA00072S/04/IT/04.14           | 4.2 Risorse                                                                                                    | IO HART remoti supportati<br>addizionalmente                                                                                                    |
| 1.05.xx                     | BA00071S/04/IT/07.14           | Nessuna modifica                                                                                                    | -                                                                                                    |
|                             | BA00072S/04/IT/05.14           | <ul><li>3.2.4 Configurazione e-mail</li><li>4.2 Risorse</li><li>4.2.2 Libreria delle risorse</li></ul>                                                                                                    | IO HART remoti supportati<br>addizionalmente<br>Importazione, esportazione e<br>aggiornamento delle risorse<br>Librerie e file GSD                                                                                                    |
| 1.06.xx                     | BA00071S/04/IT/08.15           | Nessuna modifica                                                                                                    | -                                                                                                    |
|                             | BA00072S/04/IT/06.15           | 2 Risorse<br>4.2.2 Libreria delle risorse                                                                                                    | IO HART remoti supportati<br>addizionalmente<br>Filtro per la libreria delle risorse,<br>stampa delle descrizioni delle risorse                                                                                                    |
| 1.07.xx                     | BA00071S/04/IT/09.15           | Paragrafo 3.2.1<br>Paragrafo 5.2.5<br>Paragrafo 5.3.4                                                                                                    | Screenshot e testi aggiornati<br>Screenshot e testi aggiornati<br>Screenshot annullati e testi<br>aggiornati                                                                                                    |
|                             | BA00072S/04/IT/07.15           | <ul> <li>3.1 Preliminari</li> <li>3.2.1 Impostazioni della rete</li> <li>3.2.2 Data e ora</li> <li>3.2.3 Tag e posizione</li> <li>3.2.4 Impostazioni e-mail</li> <li>3.2.5 Aggiornamento</li> <li>firmware</li> <li>4.1.1 Live list PROFIBUS</li> <li>4.3.1 Registrazione eventi</li> </ul> | Screenshot e testi aggiornati<br>Screenshot e testi aggiornati<br>Screenshot e testi aggiornati<br>Screenshot e testi aggiornati<br>Screenshot e testi aggiornati<br>Screenshot e testi aggiornati<br>Screenshot e testi aggiornati<br>Screenshot e testi aggiornati |
| 1.08.xx                     | BA01579S/04/IT/01.15           | Nuove Istruzioni di<br>funzionamento<br>9 Monitoraggio di processo                                                                                                    | BA00072S e BA00071S unificate                                                                                                    |

| Versione<br>del<br>prodotto | Istruzioni di<br>funzionamento | firmware                      | Commenti                                                                                                    |
|-----------------------------|--------------------------------|-------------------------------|----------------------------------------------------------------------------------------------------|
| 1.09.xx                     | BA01579S/04/IT/02.16           | Paragrafo 6<br>Paragrafo 12   | Intestazione corretta sul web server<br>Visualizzazione errori mediante stato<br>di SG500 nell'intestazione |
| 1.09.xx                     | BA01579S/04/IT/03.16           | Screenshot e testi aggiornati | -                                                                                                    |

# Indice

| 1                               | Informazioni sulla                                                                                                    |                                  |
|---------------------------------|----------------------------------------------------------------------------------------------------|----------------------------------|
|                                 | documentazione                                                                                                    | 7                                |
| 1.1<br>1.2                      | Scopo della documentazione<br>Simboli usati<br>1.2.1 Simboli di sicurezza<br>1.2.2 Simboli per alcuni tipi di<br>informazioni                                                           | . 7<br>7<br>7<br>7               |
| 1.3                             | 1.2.3       Simboli elettrici         1.2.4       Tipo di protezione         Icone del software       Icone del software         1.3.1       Fieldgate         1.3.2       NAMUR NE 107 | 8<br>8<br>8<br>8                 |
| 1.4<br>1.5<br>1.6<br>1.7        | Testi in evidenza<br>Documentazione supplementare<br>Acronimi utilizzati                                                                                                    | 9<br>9<br>10<br>10               |
| 2.0                             | · · · · · · · · · · · · · · · · · · ·                                                                                                    |                                  |
| 2                               | Istruzioni di sicurezza generali                                                                                                    | 11                               |
| 2.1<br>2.2<br>2.3<br>2.4<br>2.5 | Requisiti per il personale Destinazione d'uso                                                                                                    | 11<br>11<br>11<br>11<br>11       |
| 3                               | Funzionamento e struttura del                                                                                                    |                                  |
|                                 | sistema                                                                                                    | 12                               |
| 3.1<br>3.2                      | Funzionamento3.1.1Punto di accesso3.1.2Asset Monitor/Process Monitor3.1.2Asset Monitor/Process MonitorStruttura del sistema                                                             | 12<br>12<br>12<br>12<br>13<br>14 |
| 4                               | Messa in servizio                                                                                                    | 15                               |
| 4.1                             | Operazioni preliminari4.1.1Proprietà IP del computer4.1.2Web browser                                                                                                    | 15<br>15<br>15                   |
| 4.2                             | <ul> <li>Indirizzo IP dell'interfaccia LAN1</li> <li>4.2.1 Indirizzo IP per Fieldgate SFG500</li> <li>4.2.2 Indirizzo IP del computer di<br/>FieldCare</li> </ul>                       | 16<br>16<br>17                   |
| 4.3                             | DTM Fieldgate SFGNetwork                                                                                                    | 17<br>17<br>18<br>18             |
| 5                               | DTM per Fieldgate SFG500                                                                                                    | 19                               |
| 5.1                             | Configurazione5.1.1Fieldgate SFG500 CommDTM5.1.2Configurazione del server proxy                                                                                                    | 19<br>19<br>19                   |

| 6            | Web server integrato                          | 21            |
|--------------|-----------------------------------------------|---------------|
| -<br>( 1     | Mah annan internete                           | <br>          |
| 0.1          |                                               |               |
|              | 6.1.1 LIVE IIST PROFIBUS                      | 21            |
|              | 6.1.2 Mionitoraggio PROFIBUS                  | 23            |
|              | 6.1.3 Impostazioni PROFIBUS                   | 24            |
|              | 6.1.4 Impostazioni dello slave                | 26            |
| 7            | Monitoraggio delle risorse                    | 28            |
| /            |                                               | 20            |
| 7.1          | Stato                                         | 28            |
| 7.2          | Libreria delle risorse                        | 32            |
|              | 7.2.1 Aggiornamento della libreria delle      |               |
|              | risorse                                       | 32            |
|              | 7.2.2 Esportazione della libreria delle       |               |
|              | risorse                                       | 33            |
|              | 7.2.3 Importazione di GSD                     | 33            |
|              | 7.2.4 Filtro per la libreria delle risorse    | 33            |
|              | 7.2.5 Modifica delle descrizioni delle        |               |
|              | risorse                                       | 34            |
|              | 7.2.6 Stampa delle descrizioni delle          |               |
|              | risorse                                       | 34            |
|              |                                               |               |
| 8            | Monitoraggio di processo                      | 35            |
| 81           | Monitoraggio PROFIBIIS DP/PA                  | 35            |
| 0.1<br>8 7   | Monitoraggio dei dispositivi PROFIBIIS dietro | ככ            |
| 0.2          | il link Siomons                               | 37            |
| 83           | Dispositivi HART dietro il modulo I/O remoto  | 30            |
| 0.5          | Dispositivi in dei o in modulo i/ o remoto.   | ))            |
| 0            | Eventi                                        | <i>(</i> , ר) |
| 9            |                                               | 42            |
|              |                                               |               |
| 10           | Impostazioni e informazioni                   | 43            |
| 10.1         | Impostazioni                                  | 43            |
|              | 10.1.1 Impostazioni di rete                   | 43            |
|              | 10.1.2 Data e ora                             | 43            |
|              | 10.1.3 Tag e posizione di SFG                 | 44            |
|              | 10.1.4 Impostazioni e-mail                    | 45            |
|              | 10.1.5 Aggiornamento firmware e riavvio       | 48            |
| 10.2         | Informazioni                                  | 48            |
|              |                                               |               |
| 11           | Funzioni aggiuntive                           | 49            |
| 111          | Finestra di dialogo por la comunicaziono      | /10           |
| 11.1         | Impostazione dell'indirizze del dispositive   | 47            |
| 11.2         | (individe DD)                                 | ΓO            |
| 11 0         | (IIIuIIIZZO PD)                               | 50            |
| 11.5         |                                               | 50            |
| 11.4<br>11 r |                                               | 51<br>[1      |
| 11.5         |                                               | 51            |
| 10           | Discuss and sti                               | <b>г</b> つ    |
| 12           | Ricerca guasti                                | 22            |
| 12.1         | FieldCare                                     | 52            |
| 12.2         | Errori segnalati dai LED sul dispositivo      |               |
|              | SFG500                                        | 52            |
| 12.3         | Errori di comunicazione PROFIBUS              | 53            |

| 12.4             | Errori visualizzati dal web server 53 |
|------------------|---------------------------------------|
| 13               | Appendice 54                          |
| 13.1             | Appendice AImpostazioni IP del        |
| 13.2             | Appendice B - Windows firewall 55     |
| Indice analitico |                                       |

# 1 Informazioni sulla documentazione

### 1.1 Scopo della documentazione

Le presenti Istruzioni di funzionamento forniscono tutte le informazioni richieste per l'utilizzo del software: da descrizione, installazione e uso del prodotto fino a integrazione di sistema, funzionamento, diagnostica e ricerca guasti, inclusi aggiornamenti del software e smaltimento.

# 1.2 Simboli usati

### 1.2.1 Simboli di sicurezza

| Simbolo    | Significato                                                                                                    |
|------------|----------------------------------------------------------------------------------------------------|
|            | <b>PERICOLO!</b><br>Questo simbolo segnala una situazione pericolosa, che causa lesioni gravi o mortali se<br>non evitata.          |
| AVVERTENZA | <b>AVVISO!</b><br>Questo simbolo segnala una situazione pericolosa, che causa lesioni gravi o mortali se<br>non evitata.            |
| ATTENZIONE | ATTENZIONE!<br>Questo simbolo segnala una situazione pericolosa che può causare lesioni minori o di<br>media entità se non evitata. |
| AVVISO     | <b>NOTA!</b><br>Questo simbolo contiene informazioni su procedure e altri fatti che non provocano<br>lesioni personali.             |

### 1.2.2 Simboli per alcuni tipi di informazioni

| Simbolo      | Significato                                                                                      |
|--------------|--------------------------------------------------------------------------------------------------|
|              | Consentito<br>Indica procedure, processi o azioni consentite.                                    |
|              | <b>Preferito</b><br>Indica procedure, processi o interventi consigliati.                         |
| $\mathbf{X}$ | <b>Vietato</b><br>Indica procedure, processi o azioni vietate.                                   |
| i            | Suggerimento<br>Indica informazioni addizionali.                                                 |
| Ĩ            | <b>Riferimento alla documentazione</b><br>Rimanda alla documentazione specifica del dispositivo. |
|              | <b>Riferimento alla pagina</b><br>Fa riferimento al numero di pagina corrispondente.             |
|              | <b>Riferimento al grafico</b><br>Fa riferimento al numero di grafico e pagina corrispondenti.    |
| 1. , 2. , 3  | Serie di passaggi                                                                                |
| ~            | Risultato di una sequenza di azioni                                                              |
| ?            | Aiuto in caso di problemi                                                                        |

| Simbolo | Significato                                                                                                    | Simbolo  | Significato                                                                                                    |
|---------|----------------------------------------------------------------------------------------------------|----------|----------------------------------------------------------------------------------------------------|
|         | Corrente continua                                                                                                    | $\sim$   | Corrente alternata                                                                                                    |
| R       | Corrente continua e corrente<br>alternata                                                                                                 | <u> </u> | <b>Messa a terra</b><br>Morsetto collegato a terra che, per<br>quanto riguarda l'operatore, è<br>collegato a terra tramite sistema di<br>messa a terra.                                                                                                    |
|         | <b>Messa a terra protettiva</b><br>Morsetto che deve essere collegato a<br>terra prima di poter eseguire qualsiasi<br>altro collegamento. | Ą        | <b>Collegamento equipotenziale</b><br>Collegamento che dev'essere collegato<br>al sistema di messa a terra<br>dell'impianto. Può essere una linea di<br>equalizzazione del potenziale o un<br>sistema di messa a terra a stella, a<br>seconda dei codici di pratica nazionali<br>o aziendali. |

### 1.2.3 Simboli elettrici

# 1.2.4 Tipo di protezione

| Simbolo          | Significato                                                                                                    |
|------------------|----------------------------------------------------------------------------------------------------|
| (Ex)<br>A0010932 | Apparecchiatura antideflagrante che è stata sottoposta ad esame del tipo<br>Se il dispositivo riporta questo simbolo goffrato sulla targhetta, può essere installato in area a<br>rischio di esplosione, secondo le specifiche riportate nel certificato, oppure in area sicura.   |
| <b>Ex</b>        | Area pericolosa<br>Simbolo utilizzato nei disegni per indicare le aree a rischio di esplosione. I dispositivi posizionati<br>all'interno di queste aree definite "a rischio di esplosione" o i cablaggi che le attraversano devono<br>rispettare il tipo di protezione dichiarato. |
| A0026001         | Area sicura (area non pericolosa)<br>Simbolo utilizzato nei disegni per indicare, se necessario, le aree sicure. I dispositivi posizionati in<br>area sicura richiedono comunque un certificato, se le loro uscite raggiungono aree a rischio di<br>esplosione.                    |

# 1.3 Icone del software

### 1.3.1 Fieldgate

| Simbolo | Significato                                                                                                    |
|---------|----------------------------------------------------------------------------------------------------|
| 4       | Aggiorna libreria delle risorse:<br>carica un file della libreria in Fieldgate SFG500                                  |
| ٢       | Esporta libreria delle risorse:<br>esporta un file della libreria da Fieldgate SFG500                                  |
| GSD     | Importa GSD:<br>importa un file GSD con informazioni NAMUR NE107 addizionali                                           |
| Ŷ       | Filtro per la libreria delle risorse:<br>filtra le descrizioni delle risorse in base a fornitore o tipo di dispositivo |
|         | Modifica la descrizione delle risorse:<br>consente di modificare una descrizione già esistente della risorsa           |
| -       | Stampa le descrizioni delle risorse:<br>stampa le singole descrizioni delle risorse                                    |
| ≣       | Visualizza i dispositivi collegati in un elenco                                                                        |

| Simbolo | Significato                                              |
|---------|----------------------------------------------------------|
|         | Visualizza i dispositivi collegati in una tabella        |
|         | Visualizza i dispositivi collegati sotto forma di modulo |
| ▼       | Apre una live list subordinata                           |

### 1.3.2 NAMUR NE 107

| Simbolo  | Descrizione                                                                                                    |
|----------|----------------------------------------------------------------------------------------------------|
| A0028390 | Stato OK.                                                                                                    |
| A0028391 | Guasto: il dispositivo non è operativo oppure è guasto.                                                                                                    |
| A0028392 | Funzione di controllo: il dispositivo è sottoposto a controllo, ad es. in modalità di simulazione.                                                                                      |
| A0028393 | Fuori specifica: il valore trasmesso mediante l'uscita in corrente non rispetta le soglie impostate.                                                                                    |
| A0028394 | Manutenzione richiesta: il dispositivo richiede una manutenzione, ad es. pulizia in presenza di depositi contaminanti su un contatto di soglia.                                         |
| A0028395 | Non Ok, sconosciuto: il dispositivo ha informazioni diagnostiche non classificabili secondo NAMUR<br>NE 107, perché il file corrispondente non è presente nella libreria delle risorse. |

## 1.4 Testi in evidenza

| Evidenziazione | Significato                                                   | Esempio                                                                         |
|----------------|---------------------------------------------------------------|---------------------------------------------------------------------------------|
| Grassetto      | Tasti, pulsanti, icone di programma,<br>schede, menu, comandi | Start → Programs → Endress+Hauser selezionare<br>l'opzione Print nel menu File. |

# 1.5 Documentazione supplementare

La seguente tabella elenca i documenti esistenti e pianificati, che contengono informazioni importanti sulla sicurezza o istruzioni di installazione, messa in servizio e operatività per Fieldgate SFG500 e il relativo web server. Il manuale con le linee guida PROFIBUS riporta le informazioni su come progettare e installare una rete PROFIBUS, in particolare su come collegarla alla messa a terra per evitare interferenze elettromagnetiche sul bus. Tutta la documentazione disponibile al momento del rilascio e della distribuzione del prodotto è reperibile sul CD-ROM Fieldgate SFG500 o all'indirizzo www.it.endress.com e viene installata durante la configurazione in **Start**  $\rightarrow$  **Programs**  $\rightarrow$  **Endress+Hauser SFG500**  $\rightarrow$  **Manuals**.

Documentazione per SFG500

| Descrizione                                         | Tipo di documento           | Descrizione    |
|-----------------------------------------------------|-----------------------------|----------------|
| Fieldgate SFG500; Installazione e messa in servizio | Istruzioni di funzionamento | BA00070S/04/IT |
| Fieldgate SFG500; Istruzioni di start-up            | Istruzioni di funzionamento | BA00073S/04/A2 |
| Linee guida PROFIBUS                                | Istruzioni di funzionamento | BA00034S/04/IT |
| FieldCare Esercitazione di progetto                 | Istruzioni di funzionamento | BA00065S/04/IT |

# 1.6 Acronimi utilizzati

| Acronimi    | Significato                                |
|-------------|--------------------------------------------|
| DCS         | Sistema di controllo distribuito           |
| DHCP Server | Server Dynamic Host Configuration Protocol |
| CPU         | Processore centrale                        |
| DP          | Periferica decentralizzata                 |
| IP          | Protocollo Internet                        |
| LAN         | Rete locale                                |
| NS          | Stazione successiva                        |
| РА          | Automazione di processo                    |
| PLC         | Controllore a logica programmabile         |
| TS          | Questa stazione                            |
| UDP         | User Datagram Protocol                     |

# 1.7 Marchi registrati

PROFIBUS® è un marchio registrato di PROFIBUS User Organization, Karlsruhe/Germania.

Microsoft<sup>®</sup>, Windows<sup>®</sup>, Windows 2000<sup>®</sup>, Windows XP<sup>®</sup>, Windows 2003 Server<sup>®</sup>, Windows 2008 Server<sup>®</sup>, Windows 7<sup>®</sup>, Windows10<sup>®</sup>, Windows Vista<sup>®</sup> e il logo Microsoft sono marchi registrati di Microsoft Corporation.

Acrobat Reader<sup>®</sup> è un marchio registrato di Adobe Systems Incorporated.

Tutti gli altri nomi di marchi e prodotti sono registrati delle relative aziende ed organizzazioni.

# 2 Istruzioni di sicurezza generali

# 2.1 Requisiti per il personale

Il sistema deve essere installato, collegato, configurato, controllato e sottoposto a manutenzione in base alle istruzioni riportate in questo manuale e nella documentazione associata. Inoltre, il personale operativo deve avere le autorizzazioni necessarie e una qualifica adatta.

# 2.2 Destinazione d'uso

Fieldgate SFG500 è un componente di sistema, che fornisce un percorso di accesso indipendente a una rete PROFIBUS. Può essere utilizzato in un'ampia gamma di applicazioni supportate da modalità operative specifiche. Le modalità operative sono determinate da una scheda di memoria opzionale (Fieldgate Module SFM500).

Senza scheda di memoria, Fieldgate SFG500 applica la modalità operativa di base Access Point. In questo caso, agisce da gateway Ethernet con funzionalità adattive PROFIBUS Master Classe 2 per supportare applicazioni host di gestione delle risorse d'impianto su base FDT, ad es. FieldCare. Le applicazioni che richiedono una scheda di memoria sono in fase di sviluppo e saranno descritte in manuali separati, v. **paragrafo 1.5**.  $\rightarrow \square 9$ 

Quando è dotato di scheda di memoria, Fieldgate SFG500 ascolta il traffico del bus e presenta i risultati sul relativo web server. L'utente è in grado di controllare lo stato dei dispositivi secondo Namur NE 107. Possono essere registrati anche gli eventi del bus e inviate delle e-mail quando si verificano eventi specifici. Asset Monitor non può essere utilizzato per configurare i dispositivi, ma solo per impostare gli indirizzi dei dispositivi PROFIBUS. A questo scopo, Fieldgate SFG500 deve essere impiegato in abbinamento a FieldCare o DeviceCare, come descritto nel **paragrafo 5**.  $\rightarrow \cong 19$ 

# 2.3 Sicurezza sul lavoro

Quando si utilizza Fieldgate SFG500 come punto di accesso (Access Point) o per monitorare le risorse (Asset Monitor), si devono rispettare le istruzioni riportate nelle **Istruzioni di funzionamento BA0070S/04/EN**.

# 2.4 Sicurezza operativa

Fieldgate SFG500 è stato sviluppato per funzionare in condizioni di sicurezza secondo le direttive sulla sicurezza tecnica e le direttive EU vigenti. Anche i dispositivi da campo, i collegamenti, le scatole di derivazione, i cavi e gli altri hardware, utilizzati in abbinamento con il modulo Fieldgate SFG500, devono essere stati sviluppati per un funzionamento in sicurezza secondo le direttive sulla sicurezza tecnica e le direttive EU vigenti.

Se dei dispositivi non sono installati correttamente, sono utilizzati in applicazioni diverse dall'uso previsto o se il modulo Fieldgate SFG500 non è configurato appropriatamente, possono insorgere dei pericoli.

# 2.5 Sicurezza informatica

Noi forniamo una garanzia unicamente nel caso in cui il dispositivo sia installato e utilizzato come descritto nelle Istruzioni per l'uso. Il dispositivo è dotato di un meccanismo di sicurezza per proteggerlo da eventuali modifiche accidentali alle sue impostazioni.

Gli operatori stessi sono tenuti ad applicare misure di sicurezza informatica in linea con gli standard di sicurezza dell'operatore progettate per fornire una protezione aggiuntiva per il dispositivo e il trasferimento dei dati del dispositivo.

# 3 Funzionamento e struttura del sistema

### 3.1 Funzionamento

#### 3.1.1 Punto di accesso

Senza scheda di memoria, Fieldgate SFG500 applica la modalità operativa di base Access Point. In questa modalità, funziona come gateway Ethernet con master adattivo PROFIBUS Classe 2 e supporta le applicazioni per la gestione delle risorse d'impianto su base FDT.

Il DTM SFGNetwork è fornito per essere impiegato con FieldCare e offre le seguenti funzioni:

- Scansione di tutti i dispositivi Fieldgate SFG500 nel medesimo dominio di indirizzi IP Ethernet
- Scansione di tutti i dispositivi PROFIBUS DP/PA nel segmento collegato
- Accesso alle funzioni integrate nel web server, ad es. live list, impostazioni, ecc.

Il DTM è fornito di serie con FieldCare a partire dalla versione 2.09.xx o può essere installato dal CD ROM di configurazione fornito con Fieldgate SFG500.

#### 3.1.2 Asset Monitor/Process Monitor

Questa funzionalità (monitoraggio del dispositivo) è disponibile non appena si inserisce il modulo Fieldgate con il relativo software nello slot della scheda di memoria di Fieldgate. In modalità Asset Monitor, Fieldgate utilizza il suo percorso parallelo a una rete PROFIBUS DP per monitorare il traffico, creare un elenco dei partecipanti del bus e per controllare gli eventi del bus.

Offre le seguenti funzioni:

- Live list dei dispositivi sul bus con informazioni di stato secondo NAMUR NE 107
- Verifica degli eventi del dispositivo con tipo di evento e marcatura oraria
- Notifica mediante e-mail degli eventi del bus
- Fornisce valori di processo ciclici e aciclici

Quando Fieldgate SFG500 funziona in modalità Asset Monitor/Process Monitor, può sempre essere utilizzato insieme a FieldCare. Le funzioni addizionali sono indicate nel web server integrato del DTM SFG500.

### 3.2 Struttura del sistema

Una rete di controllo consiste tipicamente di un sistema PLC o DCS e di uno o più segmenti PROFIBUS DP. In base alle circostanze correnti, si possono collegare alla rete dei master Classe 1 addizionali. Al segmento PROFIBUS DP sono collegati anche slave PROFIBUS DP, I/O remoti e accoppiatori di segmento o link PA. I moduli I/O remoti consentono l'integrazione dei dispositivi HART nella rete PROFIBUS DP, a titolo di esempio. Gli accoppiatori di segmento o i link PA stabiliscono una connessione con gli slave PROFIBUS PA, ai quali forniscono anche l'alimentazione.

Fieldgate SFG500 consente alle applicazioni Host di accedere ai dati dal segmento PROFIBUS DP, indipendentemente dal sistema di controllo e mediante la sua porta Ethernet. La rete locale (LAN) su cui operano questi dispositivi può essere una rete separata o far parte della rete di controllo. Ogni Fieldgate SFG500 può stabilire una connessione con un singolo segmento PROFIBUS DP. Se la rete PROFIBUS DP è formata da diversi segmenti, per ognuno è richiesto un modulo SFG500 separato.

Fieldgate SFG500 può essere configurato da ogni computer presente nella LAN mediante un web browser (ad es. Internet Explorer). LAN2 è dotata di un server DHCP, che fornisce un indirizzo ad un computer collegato.

#### 3.2.1 Punto di accesso

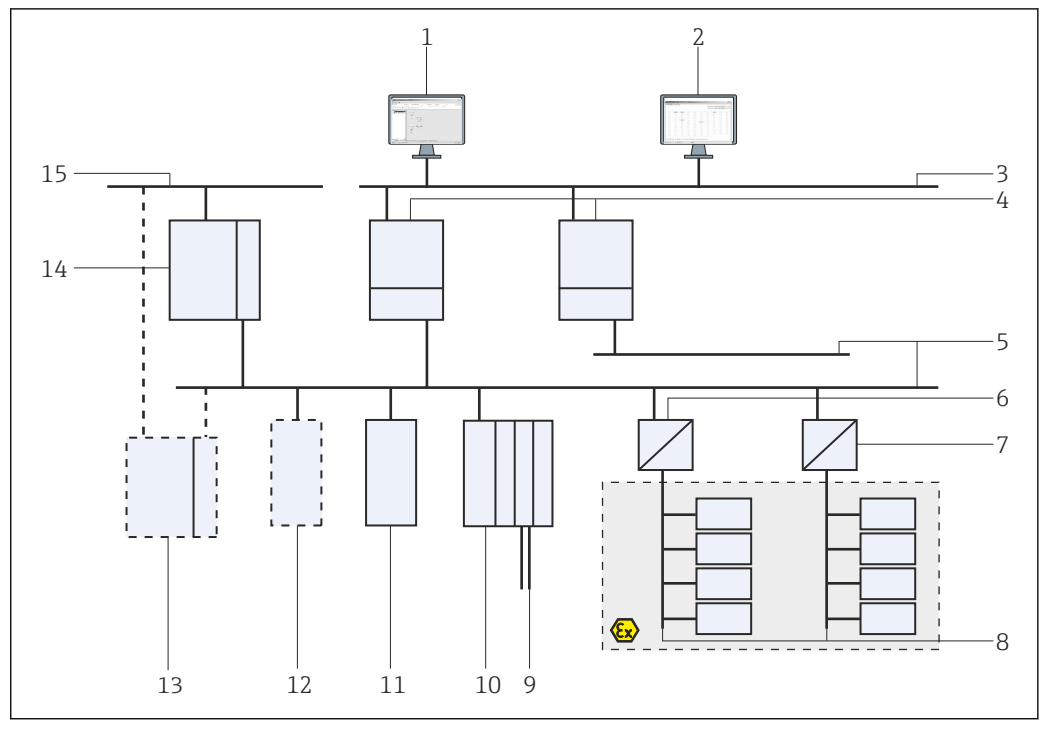

• 1 Architettura di sistema per Fieldgate SFG500 operativo come punto di accesso

- 1 FieldCare
- 2 Web browser
- 3 LAN1 (Ethernet)
- 4 SFG500 PB MS2
- 5 PROFIBUS DP
- 6 Accoppiatore DP/PA (trasparente)
- 7 Accoppiatore DP/PA (non trasparente)
- 8 PROFIBUS PA con slave PA
- 9 Dispositivi HART a valle dal modulo I/O remoto
  10 I/O remoto DP (connessione HART)
  11 Slave DP (profilo PA)

- 12 Master PB Classe 2 (visitatore)
- PLC/DCS (master PB Classe 1 addizionale in opzione) 13
- 14 PLC/DCS con master PB Classe 1
- 15 Rete di controllo

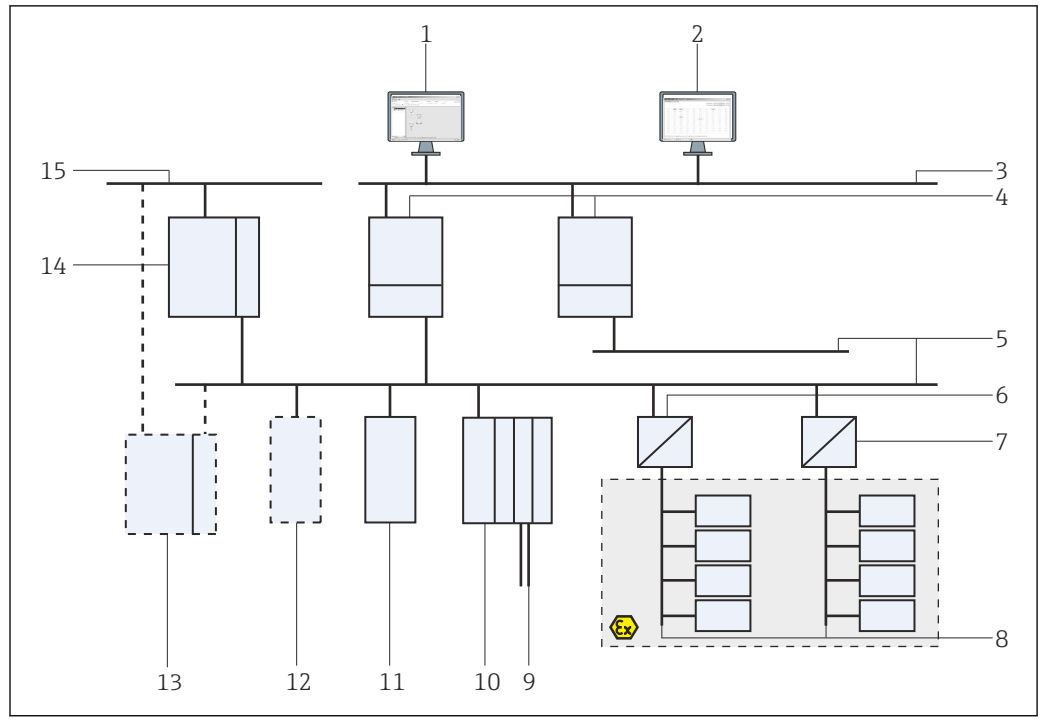

#### 3.2.2 **Asset Monitor/Process Monitor**

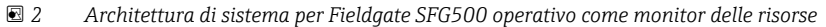

- 1 FieldCare
- 2 Web browser
- 3 LAN1 (Ethernet)
- SFG500 PB MS2 4
- PROFIBUS DP 5
- 6 Accoppiatore DP/PA (trasparente)
- Accoppiatore DP/PA (non trasparente) 7
- PROFIBUS PA con slave PA 8
- 9 Dispositivi HART a valle dal modulo I/O remoto
  10 I/O remoto DP (connessione HART)
  11 Slave DP (profilo PA)

- 12 Master PB Classe 2 (visitatore)
- PLC/DCS (master PB Classe 1 addizionale in opzione) 13
- 14 PLC/DCS con master PB Classe 1
- 15 Rete di controllo

### 4 Messa in servizio

- Questo capitolo comprende esclusivamente le informazioni sulla messa in servizio e sui collegamenti fisici di Fieldgate SFG500
  - Queste Istruzioni di funzionamento descrivono la configurazione e l'operatività di Fieldgate SFG500 per applicazioni specifiche, v. paragrafo 5.1 → 
     19
  - Queste Istruzioni di funzionamento presumono che la batteria sia stata inserita in Fieldgate e che la rete sia operativa.

### 4.1 Operazioni preliminari

#### 4.1.1 Proprietà IP del computer

Le interfacce LAN1 e LAN2 di Fieldgate SFG500 consentono la comunicazione con un computer mediante il web server integrale.

Verificare che siano rispettate le seguenti condizioni:

- Il protocollo Internet TCP/IP è installato sul computer ed è attivo
- L'utente ha diritti di amministratore per computer e rete
- L'utente ha una serie di indirizzi IP autorizzati dall'IT
- Il server proxy per il browser Internet è disabilitato.

Fieldgate SFG500 è fornito con le seguenti impostazioni predefinite:

- LAN1: 10.126.84.100
- LAN2: 192.168.253.1

Nella rete non deve essere presente un altro server DHCP.

Fieldgate SFG500 agisce da server DHCP sull'interfaccia service LAN2 e assegna automaticamente tutti i computer collegati a un indirizzo IP, se quest'ultimo è stato configurato per riceverlo. Per un uso successivo in una rete PROFIBUS, Fieldgate SFG500 richiede in genere un indirizzo fisso sull'interfaccia operativa LAN1. Questo indirizzo deve essere impostato nel web server.

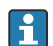

Molti dei computer utilizzati in una rete aziendale sono già impostati per accettare un indirizzo IP da un server DHCP. Tuttavia, se il computer è utilizzato in un sistema di controllo, potrebbe avere un indirizzo fisso. In questo caso, si deve impostare un indirizzo IP, come descritto nell'**Appendice A**.  $\rightarrow \square 54$ 

#### 4.1.2 Web browser

La maggior parte dei web browser utilizzati in reti aziendali funziona mediante un server proxy. Questa impostazione deve essere disattivata affinché il computer possa comunicare con il web server del modulo SFG500. La seguente procedura è valida per Windows XP ed Internet Explorer 8.0.

#### Configurazione di un web server

1. Fare clic con il pulsante destro del mouse sull'icona del **browser Internet** sul desktop e selezionare **Properties**.

└ Si apre la finestra di dialogo **Internet Properties**.

| eneral Security                                              | Privacy   Conter                         | t Connections P      | rograms Adva                                      |
|--------------------------------------------------------------|------------------------------------------|----------------------|---------------------------------------------------|
|                                                              |                                          |                      |                                                   |
| Home page                                                    |                                          |                      |                                                   |
|                                                              | eate nome page tat                       | os, cype each addre  | ss on its own line                                |
| http                                                         | ://engine.endress.u                      | :om/                 | 4                                                 |
| 1                                                            |                                          |                      |                                                   |
|                                                              | Use gurrent                              | Use default          | Use blank.                                        |
| Browsing history                                             |                                          |                      | · · · · · ·                                       |
| Delet                                                        | e temporary files, h                     | istory, cookies, sav | ed passwords.                                     |
| and v                                                        | veb form information                     | n.                   |                                                   |
| Го                                                           | elete browsing histo                     | iry on exit          |                                                   |
|                                                              |                                          |                      |                                                   |
|                                                              |                                          | Delete               | Settings                                          |
| Search                                                       |                                          | Delete               | Settings                                          |
| Search                                                       | an annach dafaulta                       | Delete               | Settings                                          |
| Search — Chan                                                | ge search defaults.                      | Delete               | Settings                                          |
| Search Chan                                                  | ge search defaults.                      | Delete               | Settings<br>Settings                              |
| Search Chan<br>Chan<br>Tabs Chan                             | ge search defaults.                      | Delete               | Settings<br>Settings                              |
| Search Chan<br>Tabs Chan<br>tabs.                            | ge search defaults.<br>ge how webpages a | Delete               | Settings<br>Settings<br>Settings                  |
| Search Chan<br>Tabs Chan<br>tabs.                            | ge search defaults.<br>ge how webpages a | Delete               | Settings<br>Settings<br>Settings                  |
| Search Chan<br>Tabs Chan<br>Labs Chan<br>tabs.<br>Appearance | ge search defaults.<br>ge how webpages a | Delete               | Settings<br>Settings<br>Settings                  |
| Search Chan<br>Tabs Chan<br>tabs.<br>Appearance Colors       | ge search defaults,<br>ge how webpages a |                      | Settings<br>Settings<br>Settings<br>Accessibility |

- 2. Fare clic sulla scheda **Connections** e poi selezionare **LAN Settings**.
  - └ Si apre così la finestra di dialogo LAN Settings.

| Au  | tomatic cor<br>tomatic cor<br>e of manua | nfiguration<br>nfiguration may<br>I settings, disab | override man<br>le automatic ( | ual setting<br>configurati | is. To ensure the |
|-----|------------------------------------------|-----------------------------------------------------|--------------------------------|----------------------------|-------------------|
| Г   | Automatic                                | ally detect sett                                    | ings                           |                            |                   |
| Г   | Use auton                                | natic configurat                                    | ion <u>s</u> cript             |                            |                   |
|     | Address                                  | 1                                                   |                                |                            | 1                 |
| Pro | xy server                                |                                                     |                                |                            |                   |
| Г   | Use a pro<br>dial-up or                  | xy server for yo<br>VPN connection                  | our LAN (Thes<br>is).          | e settings                 | will not apply to |
|     | Address:                                 | proxy                                               | Por <u>t</u> :                 | 80                         | Advanced          |
|     | ₩ Bypas                                  | s proxy server                                      | For local addre                | esses                      |                   |

3. Deselezionare la casella di controllo del server proxy.

- └→ La x nella casella di controllo viene eliminata e i campi per il server proxy appaiono in grigio.
- 4. Fare clic due volte su **OK**.
  - Le impostazioni sono così confermate e si chiude la finestra di dialogo Internet Properties.

Adesso si può stabilire la connessione al web server di SFG500.

### 4.2 Indirizzo IP dell'interfaccia LAN1

#### 4.2.1 Indirizzo IP per Fieldgate SFG500

1. Controllare che il computer sia collegato all'interfaccia LAN1 mediante un cavo crossover.

| irk - K | 3 -     |           |             | 1             | Search          | Eavorites              | 10                                 | Q. B.                                | 507                                      | - 39                                           |
|---------|---------|-----------|-------------|---------------|-----------------|------------------------|------------------------------------|--------------------------------------|------------------------------------------|------------------------------------------------|
|         | ick - ( | ick 🔹 🕥 🔹 | ick 🔻 🕤 🔹 💌 | ick 🔻 🕑 🔹 😰 . | ick 🔻 🕑 🔹 🚺 🚺 🏠 | ick 👻 🐑 🖌 😫 💋 💭 Search | ick 🖌 🕥 🖌 😰 👔 🎾 Search 👷 Favorites | ick 🗸 🕥 🖌 🗾 💋 🏠 🔎 Search 🨾 Favorites | ick 🗉 🕥 🔹 😰 🏠 🔎 Search 👷 Favorites 🚱 🍰 😓 | ick + 🕥 + 😰 👔 🌈 🔎 Search 🦙 Favorites 🚱 😪 + 🌽 👿 |

Inserire e confermare l'indirizzo IP 192.168.253.1. per l'interfaccia LAN2 nel browser Internet utilizzato.

- └ Di conseguenza, si apre la pagina introduttiva del web server.
- 3. Fare clic su **Login** nella barra del menu.
  - 🛏 Questo disattiva la protezione scrittura.
- 4. Inserire e confermare **user name** (admin) e **password** (admin).

| 5. | Fieldgate SFG500 Asse<br>Device Tag: PST SFG500 S                       | et Monitor<br>Siemens Rack Test                        | Fieldgate status: OK                                 | Endress+Hauser 🖽                 |
|----|-------------------------------------------------------------------------|--------------------------------------------------------|------------------------------------------------------|----------------------------------|
|    | Start Network Assets Network Settings                                   | Process Events                                         | Settings Information                                 | 27. Apr 2016 13:03:27 🔚 🖓 Logout |
|    | Date and Time<br>Tag and Location<br>E-mail Settings<br>Firmware Update | IP Address LAN1<br>Netmask LAN1<br>Default Gateway     | 15<br>10.126.100.11<br>255.255.255.0<br>10.126.100.1 |                                  |
|    |                                                                         | VDNS Settin<br>Preferred DNS<br>Alternate DNS<br>Apply | 10.126.0.10                                          |                                  |

Fare clic sulla scheda Settings.

- Inserire Ethernet/IP Address, Network Mask e Default Gateway e fare clic su Apply.
  - └ Le modifiche sono salvate in Fieldgate SFG500.
- 7. Fare clic su **Log out**.
  - └ In questo modo si riattiva la protezione scrittura.

#### 4.2.2 Indirizzo IP del computer di FieldCare

Prima che FieldCare possa utilizzare Fieldgate SFG500 per il collegamento alla rete PROFIBUS, assegnare un indirizzo nel medesimo dominio al computer sul quale è installato.

- **1.** Assegnare al computer un indirizzo nel medesimo dominio dell'indirizzo di Fieldgate SFG500, v. **Appendice A**. → 🗎 54
- 2. Collegare il computer all'interfaccia Ethernet LAN1 mediante un cavo crossover. È richiesto un cavo patch per un commutatore o un router.
- 3. Testare la connessione utilizzando il comando DOS **ping xxx.xxx.xxx** e inserendo l'indirizzo di Fieldgate SFG500 al posto della 'x'.
  - 🛏 Si può avviare un progetto FieldCare.
- In assenza di connessione, procedere come descritto nelle **Istruzioni di funzionamento BA00070S/04**.

### 4.3 DTM Fieldgate SFGNetwork

Quando Fieldgate SFG500 è impiegato con FieldCare, funziona esclusivamente come puro punto di accesso. A questo scopo, con il sistema è compreso un CD-ROM con i DTM e la documentazione. Si devono installare innanzi tutto questi DTM in FieldCare, prima che si possa utilizzare FieldCare SFG500.

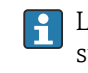

L'installazione del DTM SFGNetwork non è richiesta per FieldCare versione 2.09.xx o superiore: per queste versioni, il DTM SFGNetwork è già installato nella libreria dei DTM. Si consiglia di eseguire un aggiornamento in quanto Fieldgate SFG500 potrebbe essere fornito con una versione dei DTM più recente.

#### 4.3.1 Installazione del DTM SFGNetwork

- 1. Inserire il **CD-ROM** nell'unità disco.
  - Setup program si avvia automaticamente.
- 2. Fare clic su **CommDTM** e seguire le istruzioni successive.

#### 4.3.2 Aggiornamento del catalogo FieldCare DTM

- Il catalogo FieldCare DTM deve essere aggiornato, se si installa un nuovo DTM. Sono richiesti diritti di amministratore per aggiornare il catalogo dei DTM di FieldCare.
  - Se un DTM SFGNetwork è già presente nel catalogo, si aggiorna automaticamente e non è indicato come "New" nel pannello a sinistra.

#### Aggiornamento del catalogo DTM

- 1. Avviare **FieldCare** e accedere come amministratore.
- 2. Nella schermata iniziale, fare clic su **Continue** e nella finestra di dialogo FieldCare fare clic su **Open**.
- 3. Aprire **DTM Catalog** e fare clic su **Update**.
  - Si apre la finestra di dialogo Update DTM Catalog. Il riquadro a sinistra inizialmente è vuoto.

| Status | Device Type (DTM)            | Version   |        | Status | Device Typ | Version      | Manufactur + |
|--------|------------------------------|-----------|--------|--------|------------|--------------|--------------|
|        | DP/PA Link                   | V1.3.0.10 |        |        | Se Actuato | V1.5.67.11   | Endress+H    |
|        | 2 ET 2005P                   | V2.0.1.2  |        |        | Cerabar    | V1.5.102.186 | Endress+H.   |
|        | R ET 200M                    | V2.0.1.2  |        |        | St Cerabar | V1.4.134.2.  | Endress+H.   |
|        | K Flow Communication FXA193  | V3.01.00  |        |        | Se Cerabar | V1.5.102.186 | Endress+H.   |
|        | 1PC (Level, Pressure) FXA193 | V1.02.10  |        |        | Se Cerabar | V1.4.134.2.  | Endress+H.   |
|        | PDP (Readwin) TXU10/FXA2     | V1.01.10  |        |        | Se Cerabar | V1.4.134.2.  | Endress+H.   |
|        | ROFIBUS Master DP-V1         | V3.0.0.8  | Mauras |        | Se Cerabar | V1.4.134.2.  | Endress+H.   |
|        |                              |           |        |        | Se Cerabat | V1.5.102.186 | Endress+H.   |
|        |                              |           |        |        | Se Cerabar | V1.5.102.186 | Endress+H.   |
|        |                              |           |        |        | Se Cerabar | V1.5.102.186 | Endress+H.   |
|        |                              |           |        |        | St Cerabar | V1.4.134.2.  | Endress+H.   |
|        |                              |           |        |        | se Cerabar | V1.4.134.2.  | Endress+H.   |
|        |                              |           | Update |        | St Cerabar | V1.4.134.2.  | Endress+H.   |
|        |                              |           |        |        | se Cerabar | V1.4.134.2.  | Endress+H. + |
| 1      |                              | 1         |        | 1      |            |              | •            |

4. Fare clic su **Update**.

Si avvia la ricerca dei DTM. Il processo può richiedere qualche minuto.
 Al termine della ricerca, appare il nuovo catalogo DTM.

| Status | Device Type (DTM)            | Version   |         | Status | Device Typ | Version      | Manufactur - |
|--------|------------------------------|-----------|---------|--------|------------|--------------|--------------|
|        | DP/PA Link                   | V1.3.0.10 |         |        | Sc Actuato | V1.5.67.11   | Endress+H    |
|        | 2 ET 2005P                   | V2.0.1.2  |         |        | Se Cerabar | V1.5.102.186 | Endress+H.   |
|        | ET 200M                      | V2.0.1.2  |         |        | St Cerabar | V1.4.134.2.  | Endress+H.   |
|        | V Flow Communication FXA193  | V3.01.00  |         |        | Se Cerabar | V1.5.102.186 | Endress+H.   |
|        | IPC (Level, Pressure) FXA193 | V1.02.10  |         |        | Se Cerabar | V1.4.134.2   | Endress+H.   |
|        | PDP (Readwin) TXU10/FXA2     | V1.01.10  |         |        | Se Cerabar | V1.4.134.2.  | Endress+H.   |
|        | C PROFIBUS Master DP-V1      | V3.0.0.8  | Nove 22 |        | Se Cerabar | V1.4.134.2.  | Endress+H.   |
| New    | & Wireless Adapter           | V0.1.3.0  |         |        | Se Cerabar | V1.5.102.186 | Endress+H.   |
|        |                              |           |         |        | Se Cerabar | V1.5.102.186 | Endress+H.   |
|        |                              |           |         |        | Se Cerabar | V1.5.102.186 | Endress+H.   |
|        |                              |           |         |        | Se Cerabar | V1.4.134.2.  | Endress+H.   |
|        |                              |           |         |        | Se Cerabar | V1.4.134.2.  | Endress+H.   |
|        |                              |           | Update  |        | Se Cerabar | V1.4.134.2.  | Endress+H.   |
|        |                              |           |         |        | se Cerabar | V1.4.134.2.  | Endress+H.   |
|        |                              | 1         |         | 4      |            |              | •            |

- 5. Selezionare i nuovi **DTM** e fare clic su **Move>>** e **OK**.
  - La finestra di dialogo **Update DTM Catalog** si chiude e le modifiche sono accettate.

Il catalogo DTM è aggiornato.

# 5 DTM per Fieldgate SFG500

Questo capitolo comprende una breve descrizione delle funzioni disponibili mediante il DTM del dispositivo Fieldgate SFG500. Tutte le funzioni possono essere richiamate cliccando con il tasto destro su un DTM collegato e selezionando il menu di scelta rapida adatto. Questa procedura non è illustrata da screenshot.

# 5.1 Configurazione

### 5.1.1 Fieldgate SFG500 CommDTM

Fare clic con il tasto destro sulla voce Configuration nella finestra di dialogo Network.
 Si apre il DTM del dispositivo Fieldgate SFG500.

| <b>[</b> 5FG500_DB00              | 01240A0 (Configuration) | _ 0 |
|-----------------------------------|-------------------------|-----|
| QQ                                | Device Name: SFG500     | E   |
| Identification:                   | Serial Number           |     |
| Serial Number: ,<br>IP Address: , | DB0001240A0             |     |
| Device Tag: ,                     | FG500_DB0001240A0       |     |
| Di casa da d                      |                         |     |

Significato dei singoli parametri:

| Parametri      | Significato                                                                                                    |
|----------------|----------------------------------------------------------------------------------------------------|
| Identification | <ul> <li>Se il DTM del dispositivo Fieldgate SFG500 Device DTM è aggiunto alla rete manualmente, il menu offre tre opzioni per identificare il dispositivo a cui collegare il DTM.</li> <li>Si abilita il campo di immissione Serial Number: <ul> <li>inserire il numero di serie del dispositivo e premere il tasto Invio.</li> <li>Si realizza la connessione e sono visualizzati l'indirizzo IP e il tag del dispositivo</li> </ul> </li> <li>Il campo di immissione IP Address è abilitato: <ul> <li>inserire l'indirizzo IP del dispositivo e premere il tasto Invio.</li> <li>Si realizza la connessione e sono visualizzati il numero di serie e il tag del dispositivo</li> </ul> </li> <li>Il campo di immissione Device Tag è abilitato: <ul> <li>inserire il tag del dispositivo e premere il tasto Invio.</li> <li>Si realizza la connessione e sono visualizzati il numero di serie e il tag del dispositivo</li> </ul> </li> </ul> |
| Serial Number  | Visualizza il numero di serie del dispositivo collegato.<br>Quando offline, la casella può servire anche per ricollegare a un dispositivo diverso, v. sopra                                                                                                    |
| IP Address     | Visualizza l'indirizzo IP del dispositivo collegato.<br>Quando offline, la casella può servire anche per ricollegare a un dispositivo diverso, v. sopra                                                                                                    |
| Device Tag     | <ul> <li>Visualizza il tag del dispositivo collegato.</li> <li>Quando offline, la casella può servire anche per ricollegare a un dispositivo diverso, v. sopra</li> <li>Se il DTM è online, il campo può essere utilizzato anche per modificare il tag del dispositivo collegato.</li> </ul>                                                                                                    |
| Start address  | È l'indirizzo più basso, scansionato durante la ricerca dei partecipanti sul sistema bus                                                                                                    |
| End Address    | È l'indirizzo più alto, scansionato durante la ricerca dei partecipanti sul sistema bus                                                                                                    |

### 5.1.2 Configurazione del server proxy

SFG500 DTM deve essere offline prima di poter modificare le impostazioni del server proxy.

Alcune finestre di dialogo di SFG500 CommDTM sono pagine web fornite dal dispositivo Fieldgate SFG500 collegato. Per collegare il web server, potrebbe essere richiesta la configurazione del server proxy.

► Il server proxy è configurato mediante **Advanced Settings** nella finestra di dialogo Configuration..

Fare clic sul pulsante a sinistra sulla barra degli strumenti nella visualizzazione ad albero della finestra di dialogo **Configuration** e selezionare **Advanced Settings**.

└ → Adesso si può configurare il server proxy.

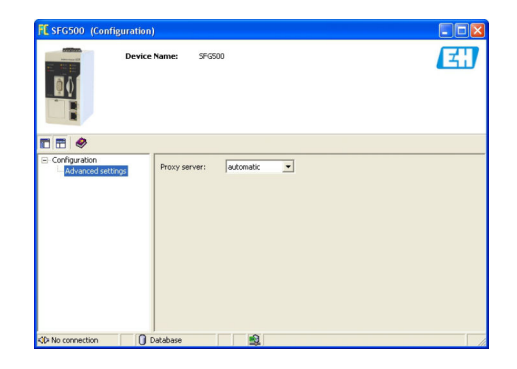

Nel menu a tendina sono disponibili le seguenti opzioni:

| Parametri               | Significato                                                                                                    |
|-------------------------|----------------------------------------------------------------------------------------------------|
| automatic (predefinito) | Innanzi tutto, sono usate le impostazioni di sistema. Se non si può stabilire una connessione, è utilizzata l'opzione <b>no proxy server</b> |
| system settings         | Sono utilizzate le impostazioni definite nel web browser                                                                                     |
| no proxy                | Il server proxy è disabilitato                                                                                                    |

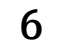

# Web server integrato

A partire dalla versione 1.09.xx, il TAG di Fieldgate SFG500 e lo stato di Fieldgate SFG500 sono visualizzati nell'intestazione del web server.

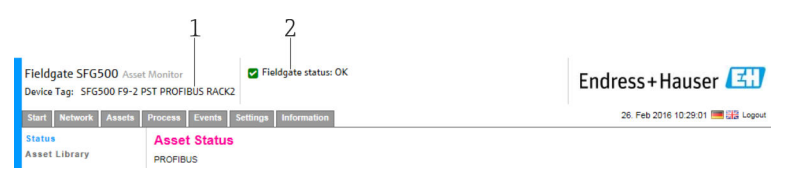

Intestazione sul web server

- 1 TAG di Fieldgate SFG500
- 2 Stato di Fieldgate SFG500

| Simbolo | Descrizione                                                                                                    |
|---------|----------------------------------------------------------------------------------------------------|
| 2       | Stato di Fieldgate: OK                                                                                                    |
|         | Errore interno, riavviare SFG                                                                                                    |
| *       | Impossibile inviare l'e-mail<br>Impossibile inviare l'e-mail di prova<br>Sincronizzazione del tempo non riuscita<br>Velocità in baud non coerente<br>Nessun trasferimento dati, controllare le impostazioni PROFIBUS<br>Impossibile trovare un indirizzo PROFIBUS libero |

### 6.1 Web server integrato

**Embedded Web Server** visualizza tutte le funzioni del web server di Fieldgate in ambiente DTM.

- 1. Si deve prima collegare Il DTM di SFG500, altrimenti la voce non appare nel menu. Fare clic con il tasto destro sulla voce **SFG500**.
- 2. Fare clic con il tasto destro sulla voce Additional Functions → Embedded Web Server.
- 3. Selezionare la scheda **Network**.
  - └ Si apre **PROFIBUS Live List**.

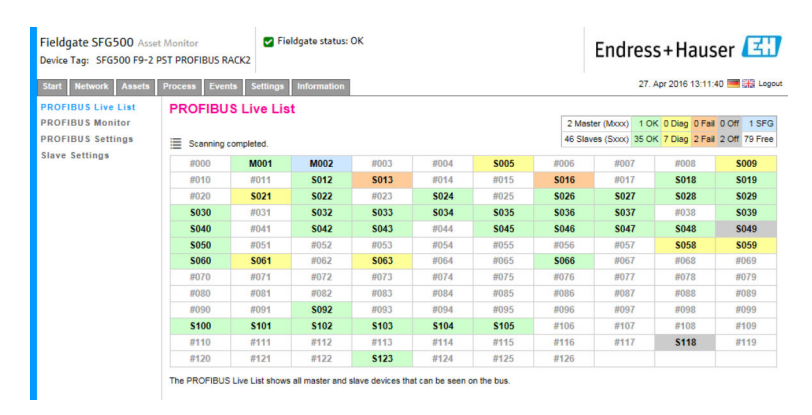

### 6.1.1 Live list PROFIBUS

La live list PROFIBUS visualizza tutti i dispositivi, che possono essere visti mediante il Fieldgate SFG500 selezionato.

#### Vista in formato tabella

**1.** Fare clic con il tasto destro sulla voce **Additional Functions** → **Embedded Web Server**.

- 2. Selezionare la scheda **Network**.
  - └ Si apre **PROFIBUS Live List**.

| Fieldgate SFG500 Ass<br>Device Tag: SFG500 F9-2             | et Monitor<br>PST PROFIBUS R | ACK2        | eldgate status: | ок           |       |       |                   | Endres                          | s+Haus                             | er 🖪                         |
|-------------------------------------------------------------|------------------------------|-------------|-----------------|--------------|-------|-------|-------------------|---------------------------------|------------------------------------|------------------------------|
| Start Network Assets                                        | Process Even                 | ts Settings | Information     |              |       |       |                   | 27.                             | Apr 2016 13:11:                    | 40 ≡ 👬 Log                   |
| PROFIBUS Live List<br>PROFIBUS Monitor<br>PROFIBUS Settings |                              | S Live Lis  | t               |              |       |       | 2 Mast<br>46 Slav | er (Moox) 1 O<br>es (Sxox) 35 O | K 0 Diag 0 Fail<br>K 7 Diag 2 Fail | 0 Off 1 SFG<br>2 Off 79 Free |
| Slave Settings                                              | #000                         | M001        | M002            | #003         | #004  | \$005 | #006              | #007                            | #008                               | \$009                        |
|                                                             | #010                         | #011        | S012            | <b>S013</b>  | #014  | #015  | S016              | #017                            | S018                               | S019                         |
|                                                             | #020                         | S021        | \$022           | #023         | \$024 | #025  | \$026             | \$027                           | \$028                              | \$029                        |
|                                                             | \$030                        | #031        | \$032           | \$033        | \$034 | \$035 | \$036             | \$037                           | #038                               | \$039                        |
|                                                             | S040                         | #041        | S042            | \$043        | #044  | S045  | S046              | S047                            | S048                               | S049                         |
|                                                             | \$050                        | #051        | #052            | #053         | #054  | #055  | #056              | #057                            | \$058                              | \$059                        |
|                                                             | S060                         | S061        | #062            | \$063        | #064  | #065  | S066              | #067                            | #068                               | #069                         |
|                                                             | #070                         | #071        | #072            | #073         | #074  | #075  | #076              | #077                            | #078                               | #079                         |
|                                                             | #080                         | #081        | #082            | #083         | #084  | #085  | #086              | #087                            | #088                               | #089                         |
|                                                             | #090                         | #091        | \$092           | #093         | #094  | #095  | #096              | #097                            | #098                               | #099                         |
|                                                             | \$100                        | S101        | S102            | S103         | S104  | \$105 | #106              | #107                            | #108                               | #109                         |
|                                                             | #110                         | #111        | #112            | #113         | #114  | #115  | #116              | #117                            | <b>S118</b>                        | #119                         |
|                                                             | #120                         | #121        | #122            | <b>\$123</b> | #124  | #125  | #126              |                                 |                                    |                              |

#### Significato dei singoli parametri:

| Parametri        | Significato                                                                                                    |
|------------------|----------------------------------------------------------------------------------------------------|
| Overview table   | <ul> <li>Indica il numero di dispositivi presenti sul bus, insieme al relativo tipo e stato</li> <li>Verde: dispositivo in scambio ciclico di dati, stato OK</li> <li>Giallo: dispositivo in scambio ciclico di dati, ha un messaggio diagnostico</li> <li>Arancione: il dispositivo non è riuscito ad accedere allo scambio ciclico di dati</li> <li>Grigio: il dispositivo è presente, ma non è in scambio ciclico di dati</li> <li>Blu: Fieldgate SFG500</li> </ul> |
| <b>=</b>         | Visualizza i dispositivi collegati in un elenco                                                                                                    |
|                  | Visualizza i dispositivi collegati in una tabella                                                                                                    |
| Scanning state   | Indica il numero di dispositivi dai quali sono state lette le informazioni estese (tag, diagnostica, ecc.). Se le informazioni estese sono state lette da tutti i dispositivi, è visualizzato <b>Scanning completed</b> . Collegando successivamente dei nuovi dispositivi, in stato di scansione sono visualizzati solo questi dispositivi addizionali.                                                                                                    |
| Live list matrix | Visualizza il tipo e l'indirizzo PROFIBUS del dispositivo.<br>• Mxxx: master con indirizzo PROFIBUS xxx<br>• Syyy: slave con indirizzo PROFIBUS yyy<br>• Codifica dei colori: come nella panoramica                                                                                                    |

#### Vista in formato elenco

### 1. Fare clic su **Show List View**.

🕒 È visualizzato l'elenco di tutti i dispositivi collegati.

| Fieldgate SFG500 Asset<br>Device Tag: SFG500 F9-2 P         | Monitor<br>ST PROFIBUS                                 | RACK2                                             | Fieldgate status: OK                         |                    |         | Endr                                | ess+Hauser                                            | E                |
|-------------------------------------------------------------|--------------------------------------------------------|---------------------------------------------------|----------------------------------------------|--------------------|---------|-------------------------------------|-------------------------------------------------------|------------------|
| Start Network Assets                                        | Process Ev                                             | ents Settin                                       | gs Information                               |                    |         |                                     | 27. Apr 2016 13:22:23 🧮                               | Logout           |
| PROFIBUS Live List<br>PROFIBUS Monitor<br>PROFIBUS Settings | PROFIB                                                 | US Live L                                         | .ist                                         |                    |         | 2 Master (Moox)<br>46 Slaves (Sxxx) | 1 OK 0 Diag 0 Fail 0 Off<br>35 OK 7 Diag 2 Fail 2 Off | 1 SFG<br>79 Free |
| Slave Settings                                              | Slave 🔽                                                | Ident 🔽                                           | Device Type 🛛 🔩                              | Vendor             | 🔨 Tag   |                                     | 🔨 Status                                              | *                |
|                                                             | S005                                                   | 0x8052                                            | DP/PA-Link (IM157)                           | SIEMENS AG         |         |                                     | DIAG                                                  |                  |
|                                                             | S009                                                   | 0x09A8                                            | HD2-GTR-4PA                                  | PEPPERL+FUCHS GmbH | PB_9_9  | 5K3                                 | DIAG                                                  |                  |
|                                                             | S012                                                   | 0x1551                                            | ITEMP TMT84                                  | Endress+Hauser     | PB 12 1 | ТМТ84                               | ок                                                    |                  |
|                                                             | S013                                                   | 0x1551                                            | ITEMP TMT84                                  | Endress+Hauser     | PB 13   | TMT84                               | FAIL                                                  |                  |
|                                                             | S016                                                   | 0x1503                                            | FEB 24                                       | Endress+Hauser     |         |                                     | FAIL                                                  |                  |
|                                                             | S018                                                   | 0x1541                                            | Cerabar S                                    | Endress+Hauser     | PB 18 ( | CERABAR S                           | ок                                                    |                  |
|                                                             | S019                                                   | 0x1551                                            | ITEMP TMT84                                  | Endress+Hauser     | PB 19 1 | TMT84                               | ОК                                                    |                  |
|                                                             | 5021                                                   | 0x1501                                            | CERABAR S                                    | Endress+Hauser     | PB 21 ( | CERABARS                            | DIAG                                                  |                  |
|                                                             | S022                                                   | 0x1551                                            | ITEMP TMT84                                  | Endress+Hauser     | PB 22 1 | TMT84                               | OK                                                    |                  |
|                                                             | S024                                                   | 0x1551                                            | ITEMP TMT84                                  | Endress+Hauser     | PB 24 1 | TMT84                               | OK                                                    |                  |
|                                                             | S026                                                   | 0x1551                                            | ITEMP TMT84                                  | Endress+Hauser     | PB 26 1 | TMT84                               | OK                                                    |                  |
|                                                             | S027                                                   | 0x1551                                            | ITEMP TMT84                                  | Endress+Hauser     | PB 27 1 | TMT84                               | ОК                                                    |                  |
|                                                             | S028                                                   | 0x1551                                            | ITEMP TMT84                                  | Endress+Hauser     | PB 28 1 | TMT84                               | OK                                                    | ~                |
|                                                             | Details o<br>Serial Numb<br>HW Revision<br>SW Revision | f Slave: [S<br>er: AA086<br>h: 00000<br>h: 04.00. | 018] Cerabar S "PB :<br>340109C<br>000<br>11 | 18 CERABAR S "     |         |                                     |                                                       |                  |

Endress+Hauser

2. Fare clic su un **dispositivo**.

- 🕒 Sono visualizzati i dettagli del dispositivo.
- 3. Fare clic su **Show Grid View**.
  - └ ► Riappare la **vista in formato tabella**.

#### Significato dei singoli parametri:

| Parametri        | Significato                                                                                                    |
|------------------|----------------------------------------------------------------------------------------------------|
| Overview table   | Indica il numero di dispositivi presenti sul bus, insieme al relativo tipo e stato<br>• Verde: dispositivo in scambio ciclico di dati, stato OK<br>• Giallo: dispositivo in scambio ciclico di dati, ha un messaggio diagnostico<br>• Arancione: il dispositivo non è riuscito ad accedere allo scambio ciclico di dati<br>• Grigio: il dispositivo è presente, ma non è in scambio ciclico di dati<br>• Blu: Fieldgate SFG500 |
| ≣                | Visualizza i dispositivi collegati in un elenco                                                                                                    |
|                  | Visualizza i dispositivi collegati in una tabella                                                                                                    |
| Live list        |                                                                                                    |
| Slave            | ID dello slave nella live list PROFIBUS (Saaa, aaa = indirizzo PROFIBUS)                                                                                                    |
| Ident            | Tipo di dispositivo slave                                                                                                    |
| Device type      | Identificazione del produttore per il tipo di dispositivo                                                                                                    |
| Serial No.       | Numero di serie del produttore per lo slave                                                                                                    |
| Tag              | Numero tag dello slave                                                                                                    |
| Status           | <ul> <li>OK: nessun evento dall'ultimo riavvio della live list</li> <li>DIAG: il dispositivo ha generato un messaggio diagnostico dall'ultimo riavvio della live list</li> <li>FAIL: il dispositivo si è guastato dall'ultimo riavvio della live list</li> </ul>                                                                                                    |
| Dettagli dello s | lave                                                                                                    |
| Manufacturer     | Produttore del dispositivo                                                                                                    |
| HW Revision      | Revisione dell'hardware installato                                                                                                    |
| SW Revision      | Revisione del software installato                                                                                                    |

### 6.1.2 Monitoraggio PROFIBUS

#### Vista in formato tabella

1. Fare clic con il tasto destro sulla voce Additional Functions → Embedded Web Server.

2. Selezionare la scheda **Network**.

# Selezionare PROFIBUS monitor. Si apre PROFIBUS Live List.

| Fieldgate SFG500 Asset<br>Device Tag: SFG500 F9-2 P         | Monitor<br>ST PROFIBUS RA                              | Field<br>CK2                           | lgate status: OK              |                  |                  | En                   | dress+Hauser 🖽                   |
|-------------------------------------------------------------|--------------------------------------------------------|----------------------------------------|-------------------------------|------------------|------------------|----------------------|----------------------------------|
| Start Network Assets                                        | Process Events                                         | s Settings                             | Information                   |                  |                  |                      | 27. Apr 2016 13:27:59 🧱 🔡 Logout |
| PROFIBUS Live List<br>PROFIBUS Monitor<br>PROFIBUS Settings | Start time: 19. Ap                                     | Monitor<br>or 2016 08:14:21            | Restart                       |                  |                  |                      | 0                                |
| Slave Settings                                              | Slave 🗾 🔽                                              | Ident                                  | 🛚 Status                      | 🔽 # Inits        | 🔨 # Diag         | 🔽 Last Diagnosis Tir | ie 🔽                             |
|                                                             | S005                                                   | 0x8052                                 | DIAG                          | 0                | 1                | 19. Apr 2016 08:14:  | 42                               |
|                                                             | S009                                                   | 0x09A8                                 | DIAG                          | 0                | 1                | 19. Apr 2016 08:14:  | 42                               |
|                                                             | S012                                                   |                                        |                               |                  |                  |                      | 42                               |
|                                                             | S013                                                   | 0x1551                                 | FAIL                          | 430243           | 0                | 27. Apr 2016 13:27:  | 43                               |
|                                                             | S016                                                   | 0x1503                                 | FAIL                          | 0                | 0                | 19. Apr 2016 08:14:  | 42                               |
|                                                             | S018                                                   | 0x1541                                 | ОК                            | 0                | 0                | 19. Apr 2016 08:14:  | 43                               |
|                                                             | S019                                                   | 0x1551                                 | OK                            | 0                | 0                | 19. Apr 2016 08:14:  | 43                               |
|                                                             | S021                                                   | 0x1501                                 | DIAG                          | 0                | 1                | 19. Apr 2016 08:14:  | 43                               |
|                                                             | S022                                                   | 0x1551                                 | ОК                            | 0                | 0                | 19. Apr 2016 08:14:  | 43                               |
|                                                             | S024                                                   | 0x1551                                 | OK                            | 0                | 0                | 19. Apr 2016 08:14:  | 43                               |
|                                                             | S026                                                   | 0x1551                                 | OK                            | 0                | 0                | 19. Apr 2016 08:14:  | 43                               |
|                                                             | S027                                                   | 0x1551                                 | ОК                            | 0                | 0                | 19. Apr 2016 08:14:  | 43                               |
|                                                             | S028                                                   | 0x1551                                 | ОК                            | 0                | 0                | 19. Apr 2016 08:14:  | 43 🗸                             |
|                                                             |                                                        | A                                      | 017                           | •                | ~                |                      | **                               |
|                                                             | Details für S                                          | Slave: [S012                           | 2] ITEMP TMT                  | 84 "PB 12 T      | мт84 "           |                      |                                  |
|                                                             | Parameteris, da<br>Configuration da<br>Last Diagnosis: | ta:<br>ata: 42 84 08 05<br>00 0C 00 01 | 5 42 84 08 05 42 8<br>1 15 51 | 84 08 05 42 84 0 | 8 05 82 84 08 05 |                      |                                  |

Significato dei singoli parametri:

| Parametri            | Significato                                                                                                    |  |  |  |
|----------------------|----------------------------------------------------------------------------------------------------|--|--|--|
| Resetting            | Riavvia il monitoraggio PROFIBUS                                                                                                    |  |  |  |
| Tabella diagnostica  |                                                                                                    |  |  |  |
| Slave                | ID dello slave nella live list PROFIBUS (Saaa, aaa = indirizzo PROFIBUS)                                                                                                    |  |  |  |
| Ident                | Tipo di dispositivo slave                                                                                                    |  |  |  |
| Status               | Indica il numero di dispositivi presenti sul bus, insieme al relativo tipo e stato<br>• Verde: dispositivo in scambio ciclico di dati, stato OK<br>• Giallo: dispositivo in scambio ciclico di dati, ha un messaggio diagnostico<br>• Arancione: il dispositivo non è riuscito ad accedere allo scambio ciclico di dati<br>• Grigio: il dispositivo è presente, ma non è in scambio ciclico di dati<br>• Blu: Fieldgate SFG500 |  |  |  |
| Init                 | Indica il numero di inizializzazioni dei dispositivi dall'ultimo riavvio del monitoraggio                                                                                                    |  |  |  |
| Diag                 | Indica il numero di messaggi diagnostici dall'ultimo riavvio del monitoraggio                                                                                                    |  |  |  |
| Last Diagnosis Time  | Visualizza data e ora dell'ultimo messaggio diagnostico generato dal dispositivo:<br>se non ci sono stati messaggi, sono indicate data e ora dell'ultimo riavvio del monitoraggio                                                                                                    |  |  |  |
| Dettagli dello slave |                                                                                                    |  |  |  |
| Parameter data       | Stringa di parametri dello slave selezionato (visualizzata solo dopo un'inizializzazione)                                                                                                    |  |  |  |
| Configuration data   | Stringa di configurazione dello slave selezionato (visualizzata solo dopo un'inizializzazione)                                                                                                    |  |  |  |
| Last diagnostics     | Stringa di diagnostica dello slave selezionato (visualizzata solo dopo un messaggio diagnostico)                                                                                                    |  |  |  |

### 6.1.3 Impostazioni PROFIBUS

La messa in servizio di Fieldgate SFG500 è descritta nelle **Istruzioni di funzionamento BA00070S/04/EN**, Fieldgate SFG500: installazione e messa in servizio.

L'elenco delle impostazioni PROFIBUS riporta la velocità in baud rilevata, l'indirizzo PROFIBUS del Fieldgate selezionato e, anche, i parametri bus identificati per il master Classe 1. La finestra di dialogo può servire anche per impostare i parametri bus e, in tal caso, devono essere sincronizzati tutti i master in rete.

1. Fare clic con il tasto destro sulla voce Additional Functions → Embedded Web Server.

# Selezionare la scheda Network e la voce PROFIBUS Settings. Si apre PROFIBUS Settings.

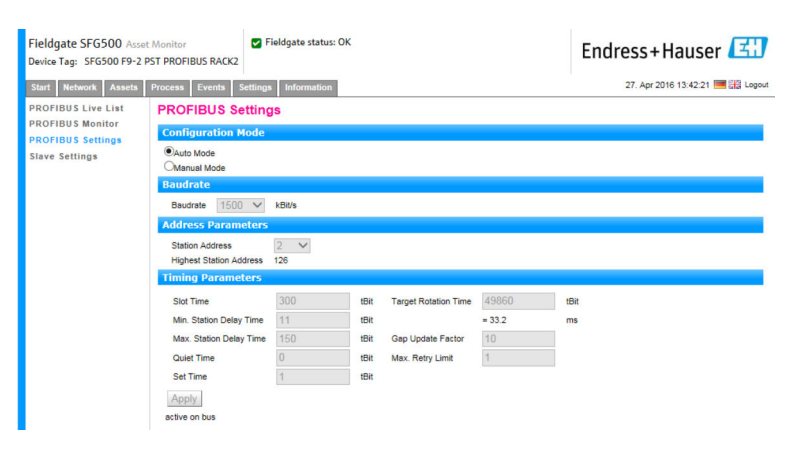

#### Significato dei singoli parametri:

| Parametri                  | Significato                                                                                                    |
|----------------------------|----------------------------------------------------------------------------------------------------|
| Modalità di con            | figurazione                                                                                                    |
| Auto Mode                  | Fieldgate SFG500 determina i parametri PROFIBUS e imposta il suo indirizzo:<br>• sono visualizzati i parametri PROFIBUS.<br>• La sovrascrittura è disabilitata                                                                                                    |
|                            | <ul> <li>Fieldgate SFG500 imposta la velocità in baud e il suo indirizzo:</li> <li>è calcolato il tempo di rotazione target.</li> <li>Tutti gli altri parametri sono consigliati, in base alla velocità in baud identificata.</li> <li>Se i parametri del master ciclico sono noti, le relative impostazioni devono essere eseguite in modalità manuale.</li> </ul>                                                                                                    |
| Manual Mode                | <ul> <li>La scrittura è abilitata e l'utente può impostare i parametri PROFIBUS:</li> <li>Se si modifica la velocità di trasferimento dei dati o l'impostazione dei parametri PROFIBUS di Fieldgate SFG500, si devono configurare le medesime impostazioni in tutti i master nella rete PROFIBUS. In caso contrario, insorgono errori di comunicazione.</li> <li>Quando si ritorna ad Auto mode, sono perse tutte le modifiche ai parametri di Fieldgate SFG500. Fieldgate SFG500 determina i parametri PROFIBUS e imposta il suo indirizzo.</li> <li>La velocità in baud può essere modificata solo se non è presente un master ciclico sul bus.</li> </ul> |
| Baud rate                  |                                                                                                    |
| Baud rate                  | <ul> <li>Indica la velocità in baud rilevata da Fieldgate SFG500. Per modificarla:</li> <li>Selezionare Manual Mode</li> <li>Selezionare una nuova velocità in baud dal menu a discesa e premere Apply</li> <li>Se la velocità in baud non corrisponde a quella del master, è visualizzato un messaggio di errore</li> <li>Il ritorno ad Auto mode causa la perdita di tutte le modifiche ai parametri di Fieldgate SFG500: Fieldgate SFG500 determina i parametri PROFIBUS e imposta il suo indirizzo.</li> </ul>                                                                                                    |
| Parametri degli            | indirizzi                                                                                                    |
| Station Address            | <ul> <li>Visualizza l'indirizzo PROFIBUS DP per Fieldgate SFG500 (master Classe 2), quello che<br/>Fieldgate ha selezionato per se stesso. Per forzare un nuovo indirizzo (0 – 126):</li> <li>Selezionare Manual Mode</li> <li>Inserire un nuovo indirizzo e fare clic su Apply</li> <li>Il ritorno ad Auto mode causa la perdita di tutte le modifiche ai parametri di Fieldgate<br/>SFG500</li> </ul>                                                                                                    |
| Highest Station<br>Address | È l'indirizzo della stazione più alta scansionata durante la ricerca dei partecipanti sul sistema bus.                                                                                                    |
| Parametri di ter           | nporizzazione                                                                                                    |
| Slot Time                  | Tempo di monitoraggio ("Wait for receipt") dei mittenti (Requestor) del telegramma per la conferma del destinatario (Responder). Alla scadenza, è eseguito un tentativo in base al valore di "Max. telegram retries".                                                                                                    |
| Min. Station<br>Delay Time | Tempo di risposta minimo per uno slave. Definisce periodo di tempo minimo che deve<br>trascorrere, prima che uno slave risponda a una query del master. Il valore in questo campo<br>deve corrispondere a quello in Quiet Time.                                                                                                    |

| Parametri                  | Significato                                                                                                    |
|----------------------------|----------------------------------------------------------------------------------------------------|
| Max. Station<br>Delay Time | Periodo di tempo massimo che deve trascorrere, prima che un mittente (Requestor) possa<br>inviare un altro telegramma di query. Periodo di tempo limite tra il ricevimento dell'ultimo bit<br>di un telegramma e l'invio del primo bit del telegramma successivo. Il mittente (Requestor,<br>Master) deve attendere almeno tutto questo tempo dopo l'invio di un telegramma di conferma<br>(ad es. solo broadcast) prima che sia inviato un nuovo telegramma.                                                                                          |
| Quiet Time                 | Tempo di dissolvenza o di commutazione per ripetitori autocontrollati. L'invio e il ricevimento di telegrammi deve essere bloccato durante questo periodo di tempo.                                                                                                    |
| Set Time                   | "Tempo di reazione" minimo tra il ricevimento di una conferma e l'invio di un nuovo telegramma di query (Reaction) da parte del mittente (Requestor).                                                                                                    |
| Token Rotation<br>Time     | Tempo di rotazione token. Definisce il tempo massimo che il master DP può mettere in attesa<br>un token prima di inoltrarlo. Il tempo di cui dispone ancora il master per inviare telegrammi<br>di dati agli slave dipende dalla differenza tra il tempo di ciclo del token nominale e attuale.                                                                                                    |
| Gap Update<br>Factor       | Definisce un numero di cicli token dopo i quali i partecipanti attivi del bus controllano<br>eventuali partecipanti nuovi aggiunti nel loro intervallo GAP. L'intervallo GAP è l'intervallo di<br>indirizzi, da un indirizzo di un partecipante specifico del bus (TS) all'indirizzo della stazione<br>del partecipante successivo (NS). Ogni partecipante del bus esegue un controllo del suo<br>intervallo per determinare se sono stati aggiunti nuovi partecipanti all'anello PROFIBUS, dopo<br>che è scaduto l'intervallo definito in GAP Update. |
| Max Retry Limit            | Limite per la ripetizione dello scambio dati. Definisce quante volte uno slave può non riuscire<br>a rispondere a una query di un master prima che sia segnalato un errore.                                                                                                    |
| Pulsante                   |                                                                                                    |
| Confirm                    | Applica tutte le modifiche a Fieldgate SFG500                                                                                                    |

### 6.1.4 Impostazioni dello slave

Le impostazioni dello slave PROFIBUS consentono all'utente di modificare l'indirizzo del dispositivo PROFIBUS selezionato, ad es. durante la configurazione della rete, v. **paragrafo 11.2**  $\rightarrow \cong$  50.

- 1. Fare clic con il tasto destro sulla voce Additional Functions → Embedded Web Server.
- 2. Selezionare la scheda **Network** e la voce **PROFIBUS Slave Settings**.
  - └ Si apre **PROFIBUS Slave Settings**.

| Fieldgate SFG500 Asset<br>Device Tag: SFG500 F9-2 P | Monitor Fieldgate status: OK<br>ST PROFIBUS RACK2 | Endress+Hauser 🖽                 |
|-----------------------------------------------------|---------------------------------------------------|----------------------------------|
| Start Network Assets                                | Process Events Settings Information               | 27. Apr 2016 13:47:11 🔤 🔡 Logout |
| PROFIBUS Live List<br>PROFIBUS Monitor              | PROFIBUS Slave Settings<br>Set Device Address     |                                  |
| Slave Settings                                      | Current Address - V<br>New Address - V            |                                  |

- **3.** Nel campo **Current Address**, selezionare il dispositivo del quale si deve modificare l'indirizzo.
- 4. Nel campo **New Address**, selezionare il nuovo indirizzo per il dispositivo.

5. Fare clic su **Apply**.

└ Le modifiche sono salvate per questo dispositivo.

• Se si seleziona **Cancel**, tutte le modifiche sono ignorate e il dispositivo conserva il suo vecchio indirizzo.

• Se non si riesce a modificare un indirizzo, il dispositivo slave PROFIBUS potrebbe essere bloccato.

Dopo una cambio di indirizzo, il dispositivo interessato non è più collegato al relativo DTM:

- Di conseguenza, modificare l'indirizzo DTM in base all'indirizzo del nuovo dispositivo o
- Cancellare tutti i dispositivi sotto SFG500 e scansionare o verificare di nuovo l'intera rete.
- Si possono modificare solo gli indirizzi dei dispositivi che non eseguono scambio ciclico di dati.

# 7 Monitoraggio delle risorse

### 7.1 Stato

Asset Status List visualizza lo stato corrente dei dispositivi PROFIBUS sul segmento bus collegato a Fieldgate SFG500. Lo stato è classificato in categorie secondo NAMUR NE 107.

#### Vista in formato tabella

- ► Fare clic sulla scheda **Assets** e quindi su **Status**.
  - 🕒 È visualizzata la finestra di dialogo Asset Status.

| Start Network As        | ssets Process Events | s Settings | Information |        |           |          |        |       | 27. Apr    | 2016 13:52:0 | 6 💻 👬 Lo |
|-------------------------|----------------------|------------|-------------|--------|-----------|----------|--------|-------|------------|--------------|----------|
| Status<br>Asset Library | Asset Stat           | us         |             |        |           |          |        |       |            |              |          |
|                         | =                    |            |             | Ge     | eräte: 46 | 37       | 3 🕄    | V 1 🧳 | <u>A</u> 1 | <b>0</b>     | 1 2      |
|                         | #000                 | M001       | M002        | #003   | #004      | 💌 S005 🜌 | #006   | #007  |            | #008         | \$009    |
|                         | #010                 | #011       | S012 🖬      | S013 🔒 | #014      | #015     | S016 🔒 | #017  |            | S018 🖬       | S019     |
|                         | #020                 | S021 😳     | \$022 🖬     | #023   | S024 🖬    | #025     | S026 🗹 | \$027 |            | S028 🖬       | \$029    |
|                         | S030 🜌               | #031       | S032 🗹      | S033 🜌 | S034 🖬    | S035 🗹   | S036 🜌 | \$037 |            | #038         | \$039    |
|                         | S040 🖾               | #041       | \$042 🖬     | S043 🖬 | #044      | S045 🔽   | S046 🔽 | S047  |            | S048 🜌       | \$049    |
|                         | S050 🖾               | #051       | #052        | #053   | #054      | #055     | #056   | #057  |            | S058 V       | \$059    |
|                         | S060 🜌               | S061 😳     | #062        | S063 😳 | #064      | #065     | S066 🗹 | #067  |            | #068         | #069     |
|                         | #070                 | #071       | #072        | #073   | #074      | #075     | #076   | #077  |            | #078         | #079     |
|                         | #080                 | #081       | #082        | #083   | #084      | #085     | #086   | #087  |            | #088         | #089     |
|                         | #090                 | #091       | S092 🜌      | #093   | #094      | #095     | #096   | #097  |            | #098         | #099     |
|                         | S100 🖬               | S101 🖬     | S102 🔽      | S103 🖬 | S104 🜌    | S105 🔽   | #106   | #107  |            | #108         | #109     |
|                         | #110                 | #111       | #112        | #113   | #114      | #115     | #116   | #117  |            | S118 😳       | #119     |
|                         | #120                 | #121       | #122        | S123 🖬 | #124      | #125     | #126   |       |            |              |          |

Significato dei singoli parametri:

| Parametri        | Significato                                                                                                    |
|------------------|----------------------------------------------------------------------------------------------------|
| Overview table   | Riporta il numero dei dispositivi nelle varie categorie NAMUR NE 107                                                                                                    |
|                  | Visualizza i dispositivi collegati in un elenco                                                                                                    |
|                  | Visualizza i dispositivi collegati in una tabella                                                                                                    |
| Live list matrix | <ul> <li>Visualizza il tipo e l'indirizzo PROFIBUS del dispositivo.</li> <li>Mxxx: master con indirizzo PROFIBUS xxx</li> <li>Syyy: slave con indirizzo PROFIBUS yyy</li> <li>Colore: come sulla live list PROFIBUS</li> </ul>                                                                                                    |
|                  | Se un modulo I/O HART remoto è collegato ad un indirizzo, la live list subordinata dei<br>dispositivi dietro il modulo I/O remoto può essere aperta con il pulsante <b>Subordinate Live List</b> .<br>Sono supporti attualmente i seguenti I/O remoti:<br>• Siemens ET200M<br>• Siemens ET200ISP<br>• Turck excom<br>• Siemens DP/PA Link<br>• ABB S900<br>• Stahl IS1/IS1+ |

#### Vista in formato elenco

1. Fare clic sul pulsante **List View**.

🕒 È visualizzato un elenco di tutti i dispositivi collegati.

| Start Network Asset     | s Process I         | Events Se | ttings Information |            |                    | 27. Apr 201    | 6 14:03:09 💻 👬 | Lo  |
|-------------------------|---------------------|-----------|--------------------|------------|--------------------|----------------|----------------|-----|
| Status<br>Asset Library | Asset :<br>PROFIBUS | Status    |                    |            |                    |                |                |     |
|                         |                     |           |                    | Geräte: 46 | <b>2</b> 37 🛛 😵 5  | V 1 🔺 1 👘      | 🗢 0 🛛 1 2      |     |
|                         | Slave               | 🔨 NE107   | 7 🛣 Tag            | 1          | 🔽 Device Type 📑    | Vendor         | 🔽 Ident 💈      | ľ   |
|                         | S005                |           |                    |            | DP/PA-Link (IM157) | SIEMENS AG     | 0×8052         |     |
|                         | S009                | <u> </u>  | PB_9_SK3           |            | HD2-GTR-4PA        | PEPPERL+FUCHS  | G 0x09A8       | H   |
|                         | S012                |           | PB 12 TMT84        |            | ITEMP TMT84        | Endress+Hauser | 0x1551         |     |
|                         | S013                | 9         | PB 13 TMT84        |            | ITEMP TMT84        | Endress+Hauser | 0x1551         |     |
|                         | S016                | 9         |                    |            | FEB 24             | Endress+Hauser | 0x1503         |     |
|                         | S018                | <b>2</b>  | PB 18 CERABAR S    |            | Cerabar S          | Endress+Hauser | 0x1541         |     |
|                         | 5019                | <b>S</b>  | PB 19 TMT84        |            | <b>ITEMP TMT84</b> | Endress+Hauser | 0x1551         |     |
|                         | S021                | 0         | PB 21 CERABARS     |            | CERABAR S          | Endress+Hauser | 0×1501         |     |
|                         | S022                | <b>S</b>  | PB 22 TMT84        |            | <b>ITEMP TMT84</b> | Endress+Hauser | 0x1551         |     |
|                         | S024                | <b>2</b>  | PB 24 TMT84        |            | ITEMP TMT84        | Endress+Hauser | 0x1551         |     |
|                         | S026                | <b>~</b>  | PB 26 TMT84        |            | <b>ITEMP TMT84</b> | Endress+Hauser | 0×1551         |     |
|                         | S027                | <b>2</b>  | PB 27 TMT84        |            | ITEMP TMT84        | Endress+Hauser | 0x1551         |     |
|                         |                     |           |                    |            |                    |                |                | - 1 |

2. Fare clic su un dispositivo.

└ Sono visualizzati i dettagli.

3. Fare clic sul pulsante **Table View**.

└ I dispositivi sono visualizzati di nuovo in **formato tabella**.

Significato dei singoli parametri:

| Parametri      | Significato                                                                  |
|----------------|------------------------------------------------------------------------------|
| Overview table | Riporta il numero dei dispositivi nelle varie categorie NAMUR NE 107         |
|                | Visualizza i dispositivi collegati in un elenco                              |
|                | Visualizza i dispositivi collegati in una tabella                            |
| Live list      |                                                                              |
| Slave          | ID del dispositivo sulla live list PROFIBUS (Saaa, aaa = indirizzo PROFIBUS) |
| NE 107         | Stato del dispositivo secondo NAMUR NE 107                                   |
| Tag            | Numero tag del dispositivo                                                   |
| Device type    | Identificazione del produttore per il tipo di dispositivo                    |
| Manufacturer   | Numero di serie del produttore per il dispositivo                            |
| Ident          | Tipo di dispositivo                                                          |
| Device details |                                                                              |
| Device status  | Messaggio diagnostico dettagliato del dispositivo secondo NAMUR NE107        |

#### Live list subordinata (vista in formato elenco)

- Fare clic sul pulsante **Subordinate Live List**.
  - └→ La live list subordinata è visualizzata in un elenco.

| tart Network Asset   | s Process     | Events Setting                     | gs Information                  |                | 27. Apr 20               | 16 14:19:07 🧮 🔡 Log      |
|----------------------|---------------|------------------------------------|---------------------------------|----------------|--------------------------|--------------------------|
| atus<br>sset Library | PROFIBU       | Status                             | BUS-PA (                        |                |                          |                          |
|                      |               |                                    | Geräte: 8                       | <b>Z</b> 7 😢 0 | V o 🔺 o                  | 🗇 0 😗 1                  |
|                      | Slave<br>S011 | ™ NE107 ™                          | Tag<br>PB 11 TMT84              | Device Type    | Vendor<br>Endress+Hauser | <b>Ident N</b><br>0x1551 |
|                      | S015          |                                    | PB 15 TMT84                     | ITEMP TMT84    | Endress+Hauser           | 0x1551                   |
|                      | S017          |                                    | PB 17 TMT84                     | ITEMP TMT84    | Endress+Hauser           | 0x1551                   |
|                      | S023          |                                    | PB 23 TMT84                     | ITEMP TMT84    | Endress+Hauser           | 0x1551                   |
|                      | S025          | <b>S</b>                           |                                 | PROWIRL 73 PA  | Endress+Hauser           | 0x153C                   |
|                      | S031          | <b>2</b>                           | PB 31 TMT84                     | ITEMP TMT84    | Endress+Hauser           | 0x1551                   |
|                      | S041          | <b>2</b>                           | PB 41 TMT84                     | ITEMP TMT84    | Endress+Hauser           | 0x1551                   |
|                      | S065          | 2                                  | PB 65 TMT84                     | ITEMP TMT84    | Endress+Hauser           | 0x1551                   |
|                      |               |                                    |                                 |                |                          |                          |
|                      |               |                                    |                                 |                |                          |                          |
|                      | Detai         | s of Slave: [S                     | 011] iTEMP TMT84 "PB 11 TMT84 " |                |                          |                          |
|                      | $\checkmark$  | Device Status:<br>00 0C 00 02 15 5 | <b>ОК</b>                       |                |                          |                          |
|                      |               | In cyclic data details             | exchange with Master DP/PA-Link |                |                          |                          |

Significato dei singoli parametri:

| Parametri       | Significato                                                                                           |
|-----------------|----------------------------------------------------------------------------------------------------|
| Overview table  | Riporta il numero dei dispositivi nelle varie categorie NAMUR NE 107                                  |
| ▼               | Ritorno alla panoramica: ritorna alla visualizzazione dell'elenco o della tabella di ordine superiore |
| <b>I</b>        | Visualizza i dispositivi collegati in un elenco                                                       |
|                 | Visualizza i dispositivi collegati in una tabella                                                     |
|                 | Visualizza i dispositivi collegati sotto forma di modulo                                              |
| Live list       |                                                                                                    |
| Slave           | L'indirizzo del modulo I/O remoto al quale è collegato il dispositivo interessato                     |
| NE 107          | Stato del dispositivo secondo NAMUR NE 107                                                            |
| Tag             | Numero tag del dispositivo                                                                            |
| Device type     | Identificazione del produttore per il tipo di dispositivo                                             |
| Manufacturer    | Numero di serie del produttore per il dispositivo                                                     |
| Ident           | Tipo di dispositivo                                                                                   |
| Dettagli del ca | nale                                                                                                  |
| Device status   | Messaggio diagnostico dettagliato del dispositivo secondo NAMUR NE107                                 |

#### Live list subordinata (vista del modulo)

- ► Fare clic sul pulsante **Module View**.
  - 🕒 La live list subordinata è visualizzata come modulo.

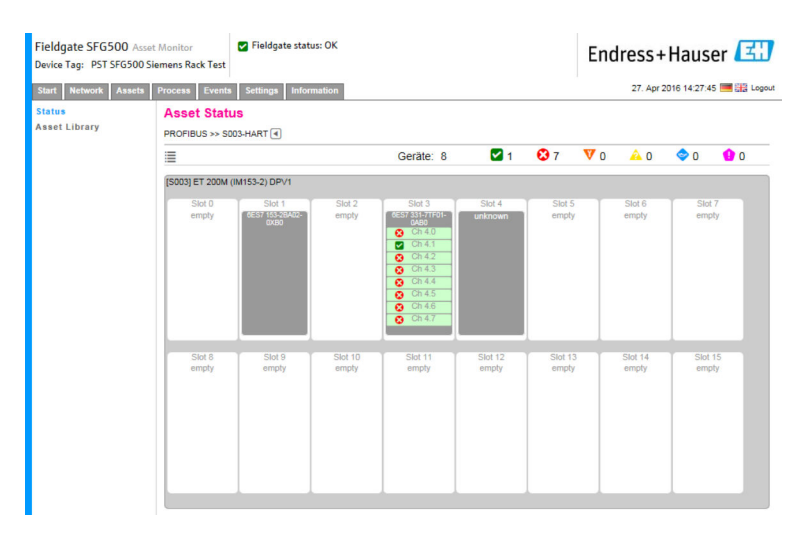

Questa vista indica la composizione modulare tipica di un'unità IO remota. I moduli HART supportati sono indicati negli slot corrispondenti. Se un dispositivo HART è collegato a un modulo, il canale corrispondente è evidenziato a colori.

Gli stati di colore possibili sono:

- Verde: dispositivo in scambio ciclico di dati, stato OK
- Giallo: dispositivo in scambio ciclico di dati, ha un messaggio diagnostico
- Arancione: il dispositivo non è riuscito ad accedere allo scambio ciclico di dati
- Bianco: nessun dispositivo HART collegato

Inoltre, lo stato del dispositivo è indicato per ogni canale utilizzando i simboli secondo NAMUR NE 107, v. **paragrafo 1.3.2**  $\rightarrow \cong$  9

#### Live list subordinata (vista in formato tabella)

- ► Fare clic sul pulsante **Table View**.
  - └ → Appare la vista in formato tabella.

| Fieldgate SFG500 As<br>Device Tag: SFG500 F9- | set Monitor<br>2 PST PROFIBUS R | ACK2                  | dgate status: C | Ж      |          |        |      | Endres | SS+Haus | er 🖪 |
|-----------------------------------------------|---------------------------------|-----------------------|-----------------|--------|----------|--------|------|--------|---------|------|
| Start Network Assets Status Asset Library     | Asset Sta                       | itus<br>soos-profibus | -PA <           |        |          |        |      |        |         |      |
|                                               | =                               |                       |                 | G      | eräte: 8 | 7      | 🕴 0  | V o 🧳  | 0 🔷 0   | 1    |
|                                               | #000                            | #001                  | #002            | #003   | #004     | #005   | #006 | #007   | #008    | #009 |
|                                               | #010                            | S011 🖬                | #012            | #013   | #014     | S015 🖬 | #016 | S017 🖸 | #018    | #019 |
|                                               | #020                            | #021                  | #022            | S023 🔒 | #024     | S025 🖬 | #026 | #027   | #028    | #029 |
|                                               | #030                            | S031 🔽                | #032            | #033   | #034     | #035   | #036 | #037   | #038    | #039 |
|                                               | #040                            | S041 🖬                | #042            | #043   | #044     | #045   | #046 | #047   | #048    | #049 |
|                                               | #050                            | #051                  | #052            | #053   | #054     | #055   | #056 | #057   | #058    | #059 |
|                                               | #060                            | #061                  | #062            | #063   | #064     | S065 🖬 | #066 | #067   | #068    | #069 |
|                                               | #070                            | #071                  | #072            | #073   | #074     | #075   | #076 | #077   | #078    | #079 |
|                                               | #080                            | #081                  | #082            | #083   | #084     | #085   | #086 | #087   | #088    | #089 |
|                                               | #090                            | #091                  | #092            | #093   | #094     | #095   | #096 | #097   | #098    | #099 |
|                                               | #100                            | #101                  | #102            | #103   | #104     | #105   | #106 | #107   | #108    | #109 |
|                                               | #110                            | #111                  | #112            | #113   | #114     | #115   | #116 | #117   | #118    | #119 |
|                                               | #120                            | #121                  | #122            | #123   | #124     | #125   | #126 |        |         |      |

La tabella contiene tutti i dispositivi dietro il link Siemens DP/PA selezionato. In base alla configurazione del link, è possibile che visualizzi i dispositivi fino a se stesso. I dettagli dei singoli parametri sono reperibili nella tabella per Asset Status Grid.

Inoltre, lo stato del dispositivo è indicato per ogni dispositivo utilizzando i simboli secondo NAMUR NE 107, v. **paragrafo 1.3.2**  $\rightarrow \square 9$ 

# 7.2 Libreria delle risorse

Asset Library visualizza un elenco dei dispositivi archiviati nella libreria e che hanno funzionalità secondo NAMUR NE 107.

#### 1. Fare clic sulla scheda **Assets** e quindi su **Asset Library**.

← Appare **Asset Library**.

| Fieldgate SFG500<br>Device Tag: SFG500 F | Asset Monitor Fieldgate statu<br>9-2 PST PROFIBUS RACK2 | is: OK                       | Endres  | s+Hauser            | 出      |
|------------------------------------------|---------------------------------------------------------|------------------------------|---------|---------------------|--------|
| Start Network Ass                        | ets Process Events Settings Informatio                  | n                            | 27.     | Apr 2016 15:20:21 📕 | Logout |
| Status                                   | Asset Library                                           |                              |         |                     |        |
| Asset Library                            | PROFIBUS V Vendor Device Type                           | Ÿ                            |         | 130                 | 33     |
|                                          | Version:1.07.01-00184 customized                        |                              |         |                     |        |
|                                          | Vendor                                                  | Device Type                  | 🔨 Ident | 🔨 Version           | -      |
|                                          | AUMA Riester GmbH & Co.KG                               | (VARIO)MATIC AUMA            | 0x0732  | Basic               |        |
|                                          | Lumberg Automation - Belden Deu.                        | 0940PSL001                   | 0x04DA  | Basic               |        |
|                                          | BARTEC GmbH                                             | 16 x digital in Ex i         | 0x2903  | Basic               |        |
|                                          | BARTEC GmbH                                             | 16 x digital out             | 0x2901  | Basic               |        |
|                                          | Rockwell Automation                                     | 1790P-T8BV8B                 | 0x05FB  | Basic               |        |
|                                          | Rockwell Automation                                     | 1794-APBDPV1                 | 0x0A9A  | Basic               |        |
|                                          | Klay Instruments                                        | 2000L PA KLAY                | 0x04AF  | Basic               |        |
|                                          | Klay Instruments                                        | 2000P PA KLAY                | 0x04AE  | Basic               |        |
|                                          | Klay Instruments                                        | 2000PA Level KLAY            | 0x0A29  | Basic               |        |
|                                          | Klay Instruments                                        | 2000PA Pressure KLAY         | 0x0A2A  | Basic               |        |
|                                          | ABB                                                     | 2000T ABB                    | 0x04C2  | Basic               |        |
|                                          | Lenze                                                   | 2130(4900/8600/9200)         | 0x0082  | Basic               |        |
|                                          | Lenze                                                   | 2131(8200/9300)              | 0x00AA  | Basic               |        |
|                                          | Lenze                                                   | 2133 (8200/9300)             | 0x2133  | Basic               |        |
|                                          | Eurotherm Automation                                    | 2400 Eurotherm               | 0x2400  | Basic               |        |
|                                          | ABB                                                     | 2600T Press. Transm. 262/264 | 0x052B  | Basic               |        |
|                                          | SAMSON AG                                               | 3785 SAMSON                  | 0x3785  | Basic               | $\sim$ |

2. Il menu a tendina può servire per commutare tra la vista della libreria PROFIBUS e quella della libreria HART.

| Parametri    | Significato                                               |
|--------------|-----------------------------------------------------------|
| Manufacturer | Numero di serie del produttore per il dispositivo         |
| Device type  | Identificazione del produttore per il tipo di dispositivo |
| Ident        | Tipo di dispositivo                                       |
| Version      | Versione della descrizione della risorsa                  |

### 7.2.1 Aggiornamento della libreria delle risorse

Asset Library contiene un elenco dei dispositivi, che sono in grado di visualizzare informazioni diagnostiche secondo NAMUR NE 107. Ogni nuova versione di Fieldgate Asset Monitor comprende automaticamente la libreria più recente. Per progetti che richiedono dispositivi di terze parti, ad es. valvole, Endress+Hauser fornisce un file della libreria, che si può caricare su Fieldgate SFG500 mediante il web server come di seguito descritto oppure l'utente può caricare un file della libreria, esportato in precedenza, da un altro Fieldgate SFG500.

- 1. Fare clic sul pulsante **Asset Library**.
  - ← Appare Asset Library.
- 2. Fare clic su **Update icon**.
  - └ → Appare Asset Library.

| Fieldgate SFG500<br>Device Tag: SFG500 F | Asset Monitor Fieldgate status: OK<br>P-2 PST PROFIBUS RACK2 | Endress+Hauser 🖽                 |
|------------------------------------------|--------------------------------------------------------------|----------------------------------|
| Start Network Asse                       | ets Process Events Settings Information                      | 27. Apr 2016 15:28:12 📟 🚟 Logout |
| Status                                   | Asset Library                                                |                                  |
| Asset Library                            | PROFIBUS V Vendor Device Type                                | 13933                            |
|                                          | Version: 1.07.01-00184 customized Browse Update Close        |                                  |

- **3.** Fare clic su **Browse** e navigare fino alla cartella dove è localizzata la libreria delle risorse.
- 4. Fare clic prima sul file e poi su **Open**.

5. Fare clic su **Update**.

Il file selezionato è caricato su Fieldgate SFG500.

Sopra la tabella appare un pulsante rosso.

#### 7.2.2 Esportazione della libreria delle risorse

Per copiare i contenuti modificati della libreria da un Fieldgate SFG500 all'altro, si può esportare una libreria.

1. Fare clic sul pulsante **Asset Library** e quindi sull'icona **Export**.

2. Selezionare una posizione per salvare il file e fare clic su OK.

La libreria viene salvata.

#### 7.2.3 Importazione di GSD

Per aggiungere dei nuovi dispositivi PROFIBUS a una libreria, utilizzare la funzione **Import GSD** per caricare un file GSD. L'informazione è trasferita dal file GSD alla libreria.

1. Fare clic sul pulsante Asset Library e quindi sull'icona Import GSD.

2. Fare clic su **Browse** e navigare fino alla cartella dove è localizzato il file GSD.

3. Fare clic prima sul file e poi su **Open**.

4. Fare clic su **Start Import**.

Il file GSD selezionato è caricato in Fieldgate SFG500.

Sopra la tabella appare un pulsante rosso.

#### 7.2.4 Filtro per la libreria delle risorse

Le descrizioni delle risorse possono essere filtrate per fornitore o tipo di dispositivo.

- 1. Fare clic sul pulsante **Asset Library**.
  - ← Appare Asset Library.

| Fieldgate SFG500 As<br>Device Tag: SFG500 F9- | set Monitor Fieldgate statu<br>2 PST PROFIBUS RACK2 | is: OK                       | Endress | s+Hauser            | E      |
|-----------------------------------------------|-----------------------------------------------------|------------------------------|---------|---------------------|--------|
| Start Network Assets                          | Process Events Settings Informatio                  | n                            | 27.4    | Apr 2016 15:20:21 🧮 | Logout |
| Status                                        | Asset Library                                       |                              |         |                     |        |
| Asset Library                                 | PROFIBUS V Vendor Device Type                       | 9                            |         | 130                 | 33     |
|                                               | Version:1.07.01-00184 customized                    |                              |         |                     |        |
|                                               | Vendor 🔽                                            | Device Type                  | 🔨 Ident | 🔨 Version           | -      |
|                                               | AUMA Riester GmbH & Co.KG                           | (VARIO)MATIC AUMA            | 0x0732  | Basic               |        |
|                                               | Lumberg Automation - Belden Deu.                    | . 0940PSL001                 | 0x04DA  | Basic               | ^      |
|                                               | BARTEC GmbH                                         | 16 x digital in Ex i         | 0x2903  | Basic               |        |
|                                               | BARTEC GmbH                                         | 16 x digital out             | 0x2901  | Basic               |        |
|                                               | Rockwell Automation                                 | 1790P-T8BV8B                 | 0x05FB  | Basic               |        |
|                                               | Rockwell Automation                                 | 1794-APBDPV1                 | 0x0A9A  | Basic               |        |
|                                               | Klay Instruments                                    | 2000L PA KLAY                | 0x04AF  | Basic               |        |
|                                               | Klay Instruments                                    | 2000P PA KLAY                | 0x04AE  | Basic               |        |
|                                               | Klay Instruments                                    | 2000PA Level KLAY            | 0x0A29  | Basic               |        |
|                                               | Klay Instruments                                    | 2000PA Pressure KLAY         | 0x0A2A  | Basic               |        |
|                                               | ABB                                                 | 2000T ABB                    | 0x04C2  | Basic               |        |
|                                               | Lenze                                               | 2130(4900/8600/9200)         | 0x0082  | Basic               |        |
|                                               | Lenze                                               | 2131(8200/9300)              | 0x00AA  | Basic               |        |
|                                               | Lenze                                               | 2133 (8200/9300)             | 0x2133  | Basic               |        |
|                                               | Eurotherm Automation                                | 2400 Eurotherm               | 0x2400  | Basic               |        |
|                                               | ABB                                                 | 2600T Press. Transm. 262/264 | 0x052B  | Basic               |        |
|                                               | SAMSON AG                                           | 3785 SAMSON                  | 0x3785  | Basic               | ~      |

2. Fare clic sul pulsante Manufacturer o Device Type.

3. Inserire il produttore o il tipo di dispositivo da filtrare nel campo di testo e fare clic sul pulsante **Filter the Asset Library**.

È visualizzato l'elenco filtrato.

| Fieldgate SFG500 Asse<br>Device Tag: SFG500 F9-2 | t Monitor<br>PST PROFIBUS RACK | Fieldgate status: OK          | E | Indres | s+     | Hauser         | E      |
|--------------------------------------------------|--------------------------------|-------------------------------|---|--------|--------|----------------|--------|
| Start Network Assets                             | Process Events                 | Settings Information          |   | 27.    | Apr 20 | 016 15:38:54 📕 | Logout |
| Status<br>Asset Library                          |                                | y<br>Vendor Device Type Stahl |   |        |        | /3             | 133    |
|                                                  | Version:1.07.01-001            | 84 customized                 |   |        |        |                |        |
|                                                  | Vendor                         | 🔽 Device Type                 | * | Ident  | ~      | Version        |        |
|                                                  | Stahl                          | IS1_2                         |   | 0x049A |        | 00.00.09       |        |
|                                                  |                                |                               |   |        |        |                |        |

Sopra la tabella appare un pulsante rosso.

### 7.2.5 Modifica delle descrizioni delle risorse

Le descrizioni delle risorse già esistenti possono essere modificate con la funzione di editor.

- 1. Selezionare nell'elenco il file da modificare e fare clic sul pulsante **Open Asset Description in Editor**.
  - Si apre l'editor che visualizza i contenuti della descrizione della risorsa selezionata.
- 2. Eseguire le modifiche del file necessarie e fare clic su **Apply**.

Le modifiche vengono salvate.

Sopra la tabella appare un pulsante rosso.

### 7.2.6 Stampa delle descrizioni delle risorse

Consente di stampare le descrizioni delle risorse esistenti.

- 1. Selezionare nell'elenco il file da stampare e fare clic sul pulsante **Print Selected Asset Description**.
  - Il browser apre una nuova finestra, che visualizza i contenuti della descrizione della risorsa selezionata.
     Si pare la finestra di dialogo Print.

2. Selezionare una stampante e fare clic su **Print**.

È stampato il file selezionato.

# 8 Monitoraggio di processo

Process Monitor consente a Fieldgate SFG500 di monitorare i valori di processo ciclici e aciclici. Per i valori di processo ciclici, è richiesto un master PROFIBUS ciclico configurato. I valori di processo aciclici non richiedono un master addizionale. L'utente deve eseguire l'accesso per modificare il processo di monitoraggio.

In un riquadro si possono visualizzare fino a quattro valori di processo

- Il colore dello sfondo indica i seguenti stati:
  - Verde: dispositivo in scambio ciclico di dati, stato OK
  - Giallo: dispositivo in scambio ciclico di dati, ha un messaggio diagnostico
  - Arancione: il dispositivo non è riuscito ad accedere allo scambio ciclico di dati
  - Grigio: il dispositivo non è in scambio ciclico di dati
- In alto a destra del riquadro, lo stato in base al dispositivo indicato è visualizzato secondo NAMUR NE 107.

#### Significato dei singoli parametri:

| Parametri               | Significato                                                                                                    |
|-------------------------|----------------------------------------------------------------------------------------------------|
| Device address          | È applicato in base alla selezione eseguita nel menu a tendina.                                                                                                    |
| Device tag              | Numero tag del dispositivo.                                                                                                    |
| Displayed device<br>tag | Applicare o inserire di nuovo il tag del dispositivo.                                                                                                    |
| Unit                    | Unità di misura del valore visualizzato.                                                                                                    |
| Data type               | È inserito automaticamente. In ogni caso, può essere anche modificato dall'utente.                                                                                                    |
|                         | Per i valori analogici è DS101 e per quelli digitali è DS102, v. anche le istruzioni di funzionamento del dispositivo collegato.                                                                                                    |
| Name                    | Designazione del valore da monitorare. Può essere selezionato separatamente dall'utente.                                                                                                    |
| Slot                    | Consultare gli elenchi slot/index del produttore del relativo dispositivo                                                                                                    |
| Index                   | Consultare gli elenchi slot/index del produttore del relativo dispositivo                                                                                                    |
| Offset                  | È applicato automaticamente al termine della selezione del dispositivo. In ogni caso, può essere anche modificato dall'utente. Maggiori informazioni sono reperibili nelle istruzioni di funzionamento del produttore del relativo dispositivo. |
| Length                  | È applicata automaticamente al termine della selezione del dispositivo. In ogni caso, può essere anche modificata dall'utente. Maggiori informazioni sono reperibili nelle istruzioni di funzionamento del produttore del relativo dispositivo. |

## 8.1 Monitoraggio PROFIBUS DP/PA

#### Monitoraggio dei valori di processo ciclici

- 1. Fare clic sulla scheda **Process** e quindi su **Monitoring**.
  - 🕒 È visualizzata la finestra Monitoring.

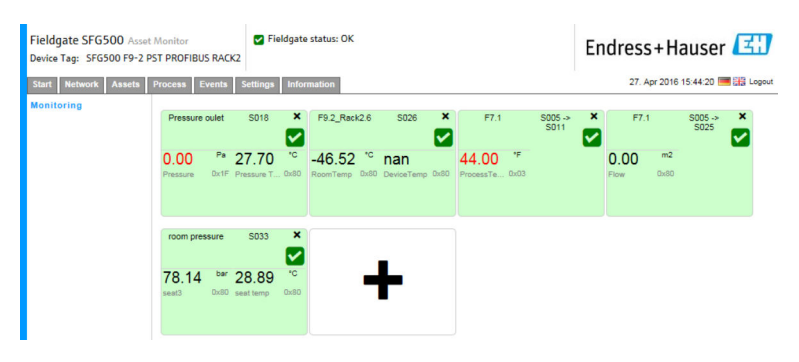

- 2. Fare clic su + nel riquadro.
  - └ Si apre la finestra di configurazione per il riquadro.

| Start Network Assets | Process Events Settings Information             |            | 27.        | Apr 2016 15:50:28 🥅 🔠 Loge |
|----------------------|-------------------------------------------------|------------|------------|----------------------------|
| Monitoring           | S005   Device Address S005 Device Tag Shown Tag |            |            |                            |
|                      | Monitored Value 1                               | + Monitore | d Value 2  | •                          |
|                      | Monitored Value 3                               | + Monitore | rd Value 4 | +                          |
|                      |                                                 |            |            |                            |

- 3. Selezionare il dispositivo da monitorare nel menu a tendina e fare clic su + nella finestra **Monitored Value**.
  - 🕒 È visualizzata la finestra di immissione per **Monitored Value**.

| Fieldgate SFG500 Asset Monitor<br>Device Tag: SFG500 F9-2 PST PROFIBUS RA               | Fieldgate status: OK                                                                                                    |   |                   | Endress+Hauser 🖽                 |
|-----------------------------------------------------------------------------------------|----------------------------------------------------------------------------------------------------|---|-------------------|----------------------------------|
| Start Network Assets Process Events Monitoring Stold PF Device Add Device Tag Shown Tag | Settings         Information           8:104 TMT84         V           ress \$104         PB 104 TMT84           PB 104 TMT84         PB 104 TMT84 |   |                   | 27. Apr 2016 15.55.17 🔚 🔛 Logent |
| Monitored<br>Prozess<br>Unit:<br>Detatype<br>Name:                                      | Value 1<br>wert 1 V<br>DS101 V<br>DS101 V                                                                                                    | × | Monitored Value 2 | *                                |
| Apply C                                                                                 | Value 3                                                                                                    | + | Monitored Value 4 | •                                |

4. Selezionare **Process Value, Unit e Data Type**, inserire il **Name** e fare clic su **Apply**. Sono visualizzati i valori da monitorare.

| Fieldgate SFG500 Asset<br>Device Tag: SFG500 F9-2 F | t Monitor<br>PST PROFIBUS RAC | Fiel                | ldgate :   | status: OK                            |                     |     |                            |                 | En | dress        | 5+H        | auser             | E     |
|-----------------------------------------------------|-------------------------------|---------------------|------------|---------------------------------------|---------------------|-----|----------------------------|-----------------|----|--------------|------------|-------------------|-------|
| Start Network Assets                                | Process Events                | Settings            | Inform     | nation                                |                     |     |                            |                 |    | 27. A        | pr 2016    | 16:00:18          | E Log |
| Monitoring                                          | Pressure oulet                | S018                | ×          | F9.2_Rack2.6                          | S026                | ×   | F7.1                       | S005 -><br>S011 | ×  | F7.1         |            | \$005 -><br>\$025 | ×     |
|                                                     | 0.00 Pa<br>Pressure Dx1F      | 27.73<br>Pressure T | °C<br>0x80 | -46.51 <sup>°C</sup><br>RoomTemp 0x80 | nan<br>DeviceTemp D | .80 | 44.00 *F<br>ProcessTe 0x03 |                 |    | 0.00<br>Flow | m2<br>0x80 |                   |       |
|                                                     | room pressure                 | S033                | ×          | PB 104 TMT84                          | S104                | ×   |                            |                 |    |              |            |                   |       |
|                                                     | 78.18 bar<br>seat3 0x80       | 28.92<br>seat temp  | *C<br>0x80 | -180.63                               |                     |     | -                          |                 |    |              |            |                   |       |

#### Monitoraggio dei valori di processo aciclici mediante Expert Mode

**1.** Ripetere i passaggi 1 e 2 descritti in precedenza (in Monitoraggio dei valori di processo ciclici)

2. Selezionare il dispositivo da monitorare nel menu a tendina e fare clic su + nella finestra **Monitored Value**. Quindi, selezionare **Expert Mode**.

└ È visualizzata la finestra di immissione per **Monitored Value**.

| Fieldgate SFG500 Asset Monitor<br>Device Tag: SFG500 F9-2 PST PROFIBUS F | Idgate SFG500 Asset Monitor  ♥ Fieldgate status: OK rice Tag: SFG500 F9-2 PST PROFIBUS RACK2                               |                   | Endress+Hauser 🖽                 |
|--------------------------------------------------------------------------|----------------------------------------------------------------------------------------------------|-------------------|----------------------------------|
| Start Network Assets Process Eve                                         | nts Settings Information                                                                                                   |                   | 27. Apr 2016 16:11:25 🥅 🔠 Logout |
| Monitoring S024<br>Device 1<br>Device 1<br>Shown 1                       | PB 24 TMT84         V           address S024         V           reg         PB 24 TMT84           reg         PB 24 TMT84 |                   |                                  |
| Monitor<br>Exper<br>Sist<br>Index:<br>Unit:<br>Datatyp<br>Name:          | ed Value 1 X<br>t Mode V<br>0<br>0<br>None V<br>e: Ulnknow V<br>                                                           | Monitored Value 2 | *                                |
| Monitor                                                                  | ed Value 3 +                                                                                                    | Monitored Value 4 | *                                |

3. Selezionare **Slot, Index, Unit e Data Type**, inserire il **Name** e fare clic su **Apply**. Sono visualizzati i valori da monitorare.

| ieldgate SFG500 Asset<br>evice Tag: SFG500 F9-2 P | Monitor<br>ST PROFIBUS RAC | Field<br>K2           | gate status: OK                   |                        |         |                 | Endres       | s+H        | auser           |   |
|---------------------------------------------------|----------------------------|-----------------------|-----------------------------------|------------------------|---------|-----------------|--------------|------------|-----------------|---|
| tart Network Assets                               | Process Events             | Settings I            | nformation                        |                        |         |                 | 27           | Apr 2016   | 16:17:56 💻      |   |
| ionitoring                                        | Pressure oulet             | S018                  | ¥ F9.2_Rack2.6                    | S026 ×                 | F7.1    | S005 -><br>S011 | × F          | 7.1        | S005 -><br>S025 | × |
|                                                   | 0.00 Pa<br>Pressure 0x1F   | 27.76<br>Pressure T 0 | *C -46.52 *C<br>180 RoomTemp 0x80 | nan<br>DeviceTemp Dx80 | 44.00 F |                 | 0.00<br>Flow | m2<br>0x80 |                 |   |
|                                                   | room pressure              | S033                  | × PB 24 TMT84                     | S024 ×                 |         | _               |              |            |                 |   |
|                                                   | 78.22 bar<br>seat3 0x80    | 28.92<br>seat temp    | Not ava                           |                        | -       |                 |              |            |                 |   |

### 8.2 Monitoraggio dei dispositivi PROFIBUS dietro il link Siemens

Tutti i valori di processo trasferiti dai dispositivi PROFIBUS PA, che sono configurati dietro il link Siemens, possono essere monitorati ciclicamente e aciclicamente.

L'utente deve conoscere la configurazione del master ciclico per poter selezionare il valore di processo corretto trasferito ciclicamente nel passaggio 3. L'utente deve anche sapere quanti valori di processo sono comunicati ciclicamente da ogni dispositivo.

Si presume che ogni dispositivo comunichi ciclicamente un valore di processo. Questo significa che:

esistono gli indirizzi 1-4, con un dispositivo con un valore di processo collegato ad ognuno di loro. Se si deve monitorare il valore di processo dal dispositivo con l'indirizzo 5, selezionare il valore di processo 5.

|  | Monitoraggio | dei valori di | processo ciclici |
|--|--------------|---------------|------------------|
|--|--------------|---------------|------------------|

- 1. Fare clic sulla scheda **Process** e quindi su **Monitoring**.

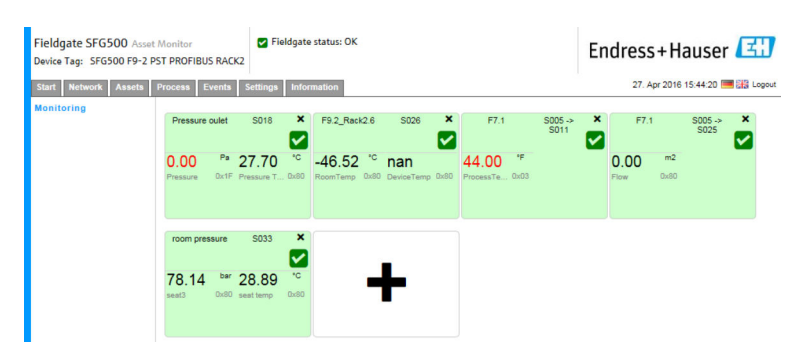

- 2. Fare clic su + nel riquadro.
  - └ Si apre la finestra di configurazione per il riquadro.

| Fieldgate SFG500 Asset Monitor<br>Device Tag: SFG500 F9-2 PST PROFIBUS R/ | Fieldgate status: OK                                                 |                     | Endress+Hauser 🖽                 |
|---------------------------------------------------------------------------|----------------------------------------------------------------------|---------------------|----------------------------------|
| Start Network Assets Process Even                                         | ts Settings Information                                              |                     | 27. Apr 2016 15:50:28 💻 🔠 Logout |
| Monitoring S005<br>Device A<br>Device T<br>Shown Ti<br>Monitore           | v           ddress S005           sg           sg           dValue 1 | + Monitored Value 2 | *                                |
|                                                                           |                                                                      |                     |                                  |
| Monitore                                                                  | d Value 3                                                            | Monitored Value 4   | •                                |
| Apply C                                                                   | Cancel                                                               |                     |                                  |

3. Selezionare il dispositivo da monitorare nel menu a tendina e fare clic su + nella finestra Monitored Value.

🕒 È visualizzata la finestra di immissione per **Monitored Value**.

| Fieldgate SFG500 Asset A<br>Device Tag: SFG500 F9-2 PS | Nonitor Fieldgate status: OK<br>T PROFIBUS RACK2                                                                                                    |   |                   | Endress+Hauser 🖽                 |
|--------------------------------------------------------|----------------------------------------------------------------------------------------------------|---|-------------------|----------------------------------|
| Start Network Assets F<br>Monitoring                   | Events         Settings         Information           S104 PB 104 TMT84         V           Device Address 5104         PB 104 TMT84           Shown Teg         PB 104 TMT84 |   |                   | 27. Apr 2016 15:55:17 🧱 🔛 Legeut |
|                                                        | Monitored Value 1 Prozesswert 1 Unit: None  DS101 Ds101 Name:                                                                                                    | × | Monitored Value 2 | *                                |
|                                                        | Monitored Value 3                                                                                                    | • | Monitored Value 4 | *                                |

4. Selezionare **Process Value, Unit e Data Type**, inserire il **Name** e fare clic su **Apply**. Sono visualizzati i valori da monitorare.

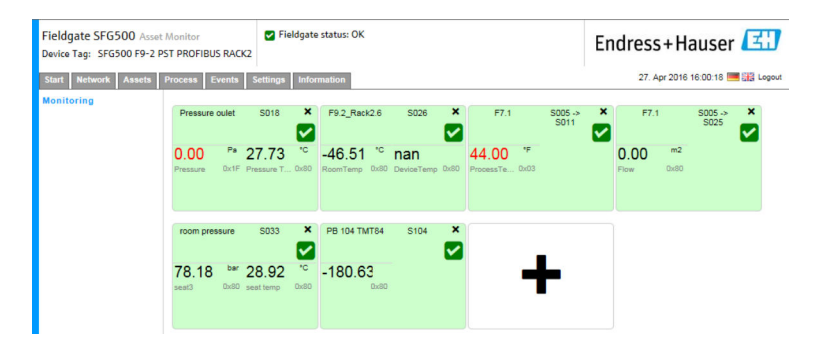

Monitoraggio dei valori di processo aciclici mediante Expert Mode

- 1. Ripetere i passaggi 1 e 2 descritti in precedenza (in Monitoraggio dei valori di processo ciclici)
- 2. Selezionare il dispositivo da monitorare nel menu a tendina e fare clic su + nella finestra **Monitored Value**. Quindi, selezionare **Expert Mode**.
  - È visualizzata la finestra di immissione per Monitored Value.
     Fieldgate SFG500 Asset Monitor Device Tag: SFG500 F9-2 PST PROFIBUS RACK2
     Fieldgate status: OK
     Endress+Hauser EII

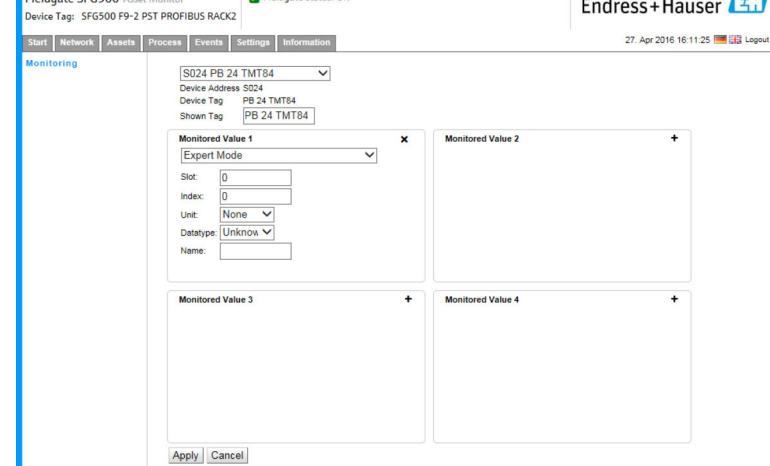

3. Selezionare **Slot, Index, Unit e Data Type**, inserire il **Name** e fare clic su **Apply**. Sono visualizzati i valori da monitorare.

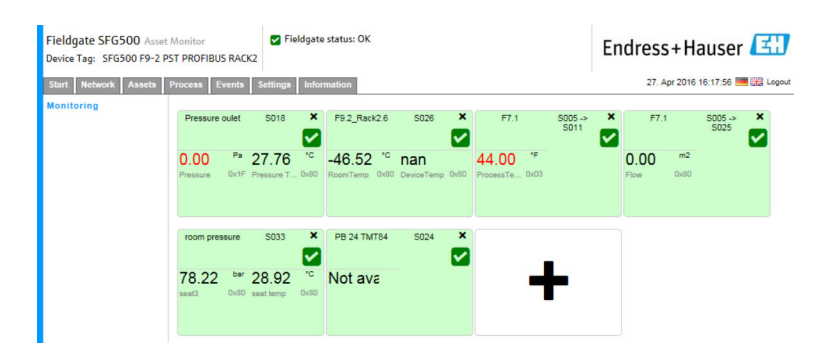

## 8.3 Dispositivi HART dietro il modulo I/O remoto

Tutti i valori di processo analogici trasferiti dai dispositivi HART, configurati dietro il modulo I/O remoto, possono essere monitorati ciclicamente.

|  | Monitoraggio | dei valori di | processo ciclici |
|--|--------------|---------------|------------------|
|--|--------------|---------------|------------------|

- 1. Fare clic sulla scheda **Process** e quindi su **Monitoring**.
  - └ È visualizzata la finestra **Monitoring**.

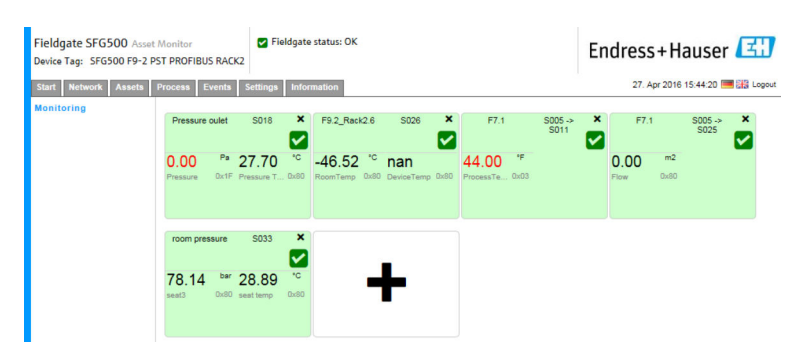

- 2. Fare clic su + nel riquadro.
  - └ Si apre la finestra di configurazione per il riquadro.

| Fieldgate SFG500 Asset Monitor<br>Device Tag: SFG500 F9-2 PST PROFIBUS RAG | Fieldgate status: OK |                   | Endress+Hauser 🖽                 |
|----------------------------------------------------------------------------|----------------------|-------------------|----------------------------------|
| Start Network Assets Process Events                                        | Settings Information |                   | 27. Apr 2016 15:50:28 🥅 🔛 Logout |
| Monitoring SOD5<br>Device and<br>Device Trap<br>Shown Trap<br>Monitored    | Vess S005            | Monitored Value 2 | *                                |
| Monitored                                                                  | Value 3              | Monitored Value 4 | *                                |
| Apply Ca                                                                   | Incel                |                   |                                  |

3. Selezionare il dispositivo da monitorare nel menu a tendina e fare clic su + nella finestra Monitored Value.

└ È visualizzata la finestra di immissione per Monitored Value.

| Start Network Assets Process                 | Events Settings Information                                                                                          |   |                   | 27. Apr 2016 16:41:49 🔤 🟭 Logout |
|----------------------------------------------|----------------------------------------------------------------------------------------------------|---|-------------------|----------------------------------|
| Monitoring S<br>De<br>De<br>Sh               | 003 Ch 4.3 H4 TMT82<br>vice Address S003 Ch 4.3<br>vice Tag H4 TMT82<br>own Tag H4 TMT82                             | ~ | ]                 |                                  |
| Moo<br>E<br>Ur<br>4<br>D<br>B<br>O<br>O<br>N | mitored Value 1<br>xperten Modus ✓<br>#: None ✓<br>An 20 mA 20 mA 4<br>tatype: UINT16 ✓<br>fet: 6 Length: 2<br>me: 2 | × | Monitored Value 2 | •                                |
| Mo                                           | nitored Value 3                                                                                                    | + | Monitored Value 4 | *                                |

Data Type, Offset e Length sono inseriti automaticamente dopo la selezione del dispositivo. In ogni caso, possono essere modificati.

4. Inserire **Unit**, **Measuring Range** e **Name** e fare clic su **Apply**.

Sono visualizzati i valori da monitorare.

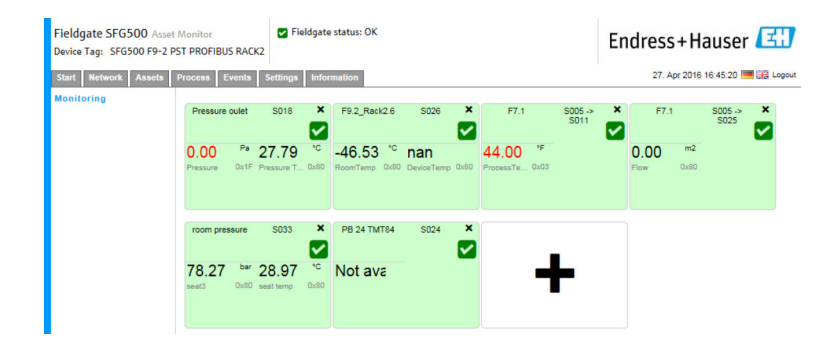

# 9 Eventi

La registrazione degli eventi conserva un record con tutti gli eventi del sistema e del dispositivo generati sul bus.

- ► Fare clic sulla scheda **Event** e quindi su **Event Logging**.
  - └ È visualizzata la finestra **Event Logging**.

| Fieldgate SFG500 A<br>Device Tag: PST SFG50 | Fieldgate SFG500 Asset Monitor Fieldgate status: OK Device Tag: PST SFG500 Siemens Rack Test |                                       |                                              |              | Endress+Hauser 🖪 |                 |  |  |  |
|---------------------------------------------|----------------------------------------------------------------------------------------------|---------------------------------------|----------------------------------------------|--------------|------------------|-----------------|--|--|--|
| Start Network Asset                         | ts Process Events Settings                                                                   | Information                           |                                              | 10           | 28. Apr 2016 08: | 09:00 🧮 👬 Logou |  |  |  |
| Event Logging                               | Event Logging                                                                                |                                       |                                              |              |                  |                 |  |  |  |
|                                             | Event Logging: Started Refre                                                                 | sh 🔀                                  |                                              |              | Start            | Stop Clear      |  |  |  |
|                                             | Timestamp                                                                                    | Category                              | Message                                      | 🔨 Addr 🔷     | 🔺 Ident 🔽        | NE107 🔽         |  |  |  |
|                                             | 12. Apr 2016 12:43:15                                                                        | Asset                                 | Diagnosis changed                            | S100         | 0x1552           | 0               |  |  |  |
|                                             | 12. Apr 2016 12:43:14                                                                        | Asset                                 | Diagnosis changed                            | S004         | 0x8052           |                 |  |  |  |
|                                             | 12. Apr 2016 12:43:13                                                                        | Asset                                 | Diagnosis changed                            | 5003         | 0x801E           |                 |  |  |  |
|                                             | 12. Apr 2016 12:43:12                                                                        | Network                               | Device appeared                              | S004 -> S02  | 5                |                 |  |  |  |
|                                             | 12. Apr 2016 12:43:12                                                                        | Network                               | Device appeared                              | S004 -> S02  | 5                | _               |  |  |  |
|                                             | 12. Apr 2016 12:43:12                                                                        | Network                               | Device appeared                              | S004 -> S024 | 4                |                 |  |  |  |
|                                             | 12. Apr 2016 12:43:12                                                                        | Network                               | Device appeared                              | S004 -> S02  | 1                |                 |  |  |  |
|                                             | 12. Apr 2016 12:43:12                                                                        | Network                               | Device appeared                              | S004 -> S02  | )                |                 |  |  |  |
|                                             | 12. Apr 2016 12:43:12                                                                        | Network                               | Device appeared                              | S004 -> S01  | 9                |                 |  |  |  |
|                                             | 12. Apr 2016 12:43:12                                                                        | Network                               | Device appeared                              | S004 -> S01  | 3                |                 |  |  |  |
|                                             | 12. Apr 2016 12:43:12                                                                        | Network                               | Device appeared                              | S004 -> S01  | 7                |                 |  |  |  |
|                                             | 12. Apr 2016 12:43:12                                                                        | Network                               | Device appeared                              | S004 -> S01  | 5                |                 |  |  |  |
|                                             | 12. Apr 2016 12:43:12                                                                        | Network                               | Device appeared                              | 5004 -> 501  | 5                | ~               |  |  |  |
|                                             | Event Details: [12 And                                                                       | 2016 12:43:1                          | 13] S003 FT 200M (1M153-2)                   | DPV1         |                  |                 |  |  |  |
|                                             | Device Status: OK<br>00 0C 00 01 80 1E 4:<br>Cyclic data exchar                              | 00 00 08 82 00 0<br>Nge inactive alth | 0 00 00 00 00<br>ough configured for by M001 |              |                  |                 |  |  |  |

#### Significato dei singoli parametri:

| Parametri   | Significato                                                                                                    |
|-------------|----------------------------------------------------------------------------------------------------|
| Start       | Avvia la registrazione dell'evento                                                                                                    |
| Stop button | Arresta la registrazione dell'evento                                                                                                    |
| Cancella    | Elimina tutti gli eventi della registrazione                                                                                                    |
| Update      | Aggiorna la pagina web con gli ultimi eventi registrati                                                                                                    |
| X           | <ul> <li>Gli eventi registrati possono essere esportati in un file Excel.</li> <li>In base al numero di eventi, il processo di esportazione può richiedere del tempo.</li> <li>Il formato del file Excel esportato è supportato da Excel 2007 (Windows) e Excel 2008 (Macintosh) per impostazione predefinita. Un pacchetto di compatibilità per le versioni di Excel precedenti (Microsoft Office 2003, Microsoft Office XP, Microsoft Office 2000) può essere scaricato dal sito Microsoft.</li> </ul> |

# 10 Impostazioni e informazioni

### 10.1 Impostazioni

Ora e data, impostazioni e-mail e indirizzo IP di Fieldgate SFG500 possono essere modificati nella scheda Settings. Questi parametri in genere vengono configurati durante il processo di messa in servizio. L'aggiornamento firmware è descritto nel medesimo manuale, v. **Istruzioni di funzionamento BA00070S/04/EN**.

### 10.1.1 Impostazioni di rete

Per tutte le modalità operative, l'indirizzo IP della porta LAN1 deve essere impostato in modo che sia raggiungibile dagli altri componenti di sistema.

#### 1. Selezionare la scheda **Settings**.

└ Si apre **Network Settings**.

| Fieldgate SFG500 Asset<br>Device Tag: PST SFG500 Si | Monitor<br>emens Rack Test | Fieldgate status: OK | Endress+Hauser 🖽                 |
|-----------------------------------------------------|----------------------------|----------------------|----------------------------------|
| Start Network Assets                                | Process Events             | Settings Information | 27. Apr 2016 13:03:27 🚟 🚼 Logout |
| Network Settings                                    | Network Set                | tings                |                                  |
| Date and Time                                       | LAN1 Settings              | ;                    |                                  |
| E-mail Settings                                     | IP Address LAN1            | 10.126.100.11        |                                  |
| Firmware Update                                     | Netmask LAN1               | 255.255.255.0        |                                  |
|                                                     | Default Gateway            | 10.126.100.1         |                                  |
|                                                     | ▼DNS Settings              |                      |                                  |
|                                                     | Preferred DNS              | 10.126.0.10          |                                  |
|                                                     | Alternate DNS              |                      |                                  |
|                                                     | Apply                      |                      |                                  |

2. Inserire Ethernet IP Address, Network Mask e Default Gateway e fare clic su Apply.

Le modifiche sono salvate in Fieldgate SFG500.

🖪 Si deve eseguire un riavvio.

Significato dei singoli parametri:

| Parametri       | Significato                                                                                     |
|-----------------|-------------------------------------------------------------------------------------------------|
| IP Address LAN1 | Indirizzo IP da utilizzare per la porta LAN1 di Fieldgate SFG500.                               |
| Network Mask    | Network mask della sottorete nella quale è integrato Fieldgate SFG500.                          |
| Default Gateway | Indirizzo IP del gateway predefinito della sottorete, nella quale è integrato Fieldgate SFG500. |
| Preferred DNS   | Indirizzo IP del name server preferito.                                                         |
| Alternative DNS | Indirizzo IP del name server alternativo.                                                       |

### 10.1.2 Data e ora

La data e l'ora memorizzate in Fieldgate possono essere modificate anche nella scheda Settings. Selezionare la scheda Settings e, quindi, selezionare Date and Time.
 Sono visualizzate le impostazioni di Date and Time.

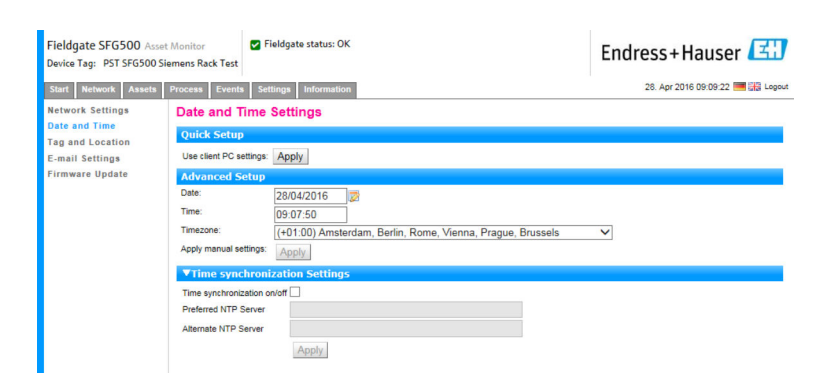

2. Sotto Advanced Setup, inserire data e ora e, anche, il fuso orario e fare clic su **Apply**. In alternativa, fare clic su **Apply** sotto Quick Setup.

Le modifiche sono salvate in Fieldgate SFG500.

Significato dei singoli parametri:

| Parametri                     | Significato                                                                                 |  |  |  |
|-------------------------------|---------------------------------------------------------------------------------------------|--|--|--|
| Quick Setup                   | Quick Setup                                                                                 |  |  |  |
| Confirm                       | Fare clic su Apply per applicare le impostazioni del computer collegato a Fieldgate SFG500. |  |  |  |
| Advanced Setup                | Advanced Setup                                                                              |  |  |  |
| Date                          | Inserire la data corrente.                                                                  |  |  |  |
| Time                          | Inserire l'ora in base a dove è localizzatoFieldgate SFG500.                                |  |  |  |
| Timezone                      | Inserire il fuso orario in base a dove è localizzato Fieldgate.                             |  |  |  |
| Time Synchronization Settings |                                                                                             |  |  |  |
| Time synchronization          | Attivazione/disattivazione della funzione di sincronizzazione del tempo.                    |  |  |  |
| Preferred NTP                 | Indirizzo IP del time server preferito.                                                     |  |  |  |
| Alternative NTP               | Indirizzo IP del time server alternativo.                                                   |  |  |  |

### 10.1.3 Tag e posizione di SFG

Tag and Location visualizza il tag del dispositivo Fieldgate e consente all'utente di inserire le informazioni sulla relativa posizione, ecc. da salvare in Fieldgate.

Selezionare la scheda Settings e, quindi, selezionare SFG Tag and Location.
 Si apre la finestra Tag and Location Settings .

| Fieldgate SFG500 Asset Monitor<br>Device Tag: PST SFG500 Siemens Rack Test                  |                                          | Fieldgate status: OK                                          | Endress+Hauser 🖾                 |
|---------------------------------------------------------------------------------------------|------------------------------------------|---------------------------------------------------------------|----------------------------------|
| Start Network Assets                                                                        | Process Events                           | Settings Information                                          | 28. Apr 2016 09:23:15 🔚 👬 Legeut |
| Network Settings<br>Date and Time<br>Tag and Location<br>E-mail Settings<br>Firmware Update | Tag and Lo<br>SFG500 Idea<br>Device Tag: | cation Settings<br>tilication<br>PST SFG500 Siemens Rack Test |                                  |
|                                                                                             | Additional In                            | Normation<br>F9-2-2 PST Lab<br>Test                           | ĵ                                |
|                                                                                             | Contact:                                 | Arno Schueler<br>Test                                         | ^                                |
|                                                                                             | Description:                             | Test SFG for development, not released<br>Test                | firmware!                        |
|                                                                                             | Apply                                    |                                                               | $\sim$                           |

2. Inserire Location, Contact e Description e fare clic su Apply.

Le modifiche sono salvate in Fieldgate SFG500.

Significato dei singoli parametri:

| Parametri   | Significato                                                                                                    |  |  |  |
|-------------|----------------------------------------------------------------------------------------------------|--|--|--|
| SG500 Iden  | SG500 Identification                                                                                                    |  |  |  |
| Tag         | Visualizza il tag del dispositivo Fieldgate SFG500.                                                                                                    |  |  |  |
| Additional  | information                                                                                                    |  |  |  |
| Location    | Informazioni dell'utente sulla posizione di Fieldgate.                                                                                                    |  |  |  |
|             | <ul> <li>Per l'identificazione di Fieldgate (= nome di Fieldgate) sono consentiti i seguenti caratteri:</li> <li>Lettere da a a z e da A a Z (indipendente da maiuscole/minuscole)</li> <li>Numeri da 0 a 9</li> </ul> |  |  |  |
|             | <ul> <li>Caratteri speciali, ad es (= punto ) e – (= meno), ma mai come carattere iniziale</li> </ul>                                                                                                    |  |  |  |
|             | Tutti gli altri caratteri non sono consentiti. A titolo di esempio, lettere con dieresi e simboli come &.                                                                                                    |  |  |  |
| Contact     | Dati dell'utente responsabile di Fieldgate SFG500, ad es. nome, indirizzo e-mail                                                                                                    |  |  |  |
| Descrizione | Descrizione personalizzata di Fieldgate SFG500, ad es. posizione nella rete                                                                                                    |  |  |  |

#### 10.1.4 Impostazioni e-mail

#### Servizio e-mail

E-mail Settings serve per impostare i servizi di messaggistica per il dispositivo e le incidenze del bus.

Selezionare la scheda Settings e, quindi, E-mail Settings → E-mail service.
 Si apre la finestra E-mail service.

| Fieldgate SFG500 Asse<br>Device Tag: PST SFG500 S | et Monitor Field                               | dgate status: OK            | Endress+Hauser 🖽                 |
|---------------------------------------------------|------------------------------------------------|-----------------------------|----------------------------------|
| Start Network Assets                              | Process Events Settin                          | gs Information              | 28. Apr 2016 09:28:49 🔚 🏭 Logout |
| Network Settings<br>Date and Time                 | E-mail Settings<br>VE-mail service             |                             |                                  |
| E-mail Settings<br>Firmware Update                | E-mail service On/Off:<br>E-mail send trigger  | Ctime based<br>Sevent based |                                  |
|                                                   | Check E-mail On/Off:<br>E-mail check interval: | 1 Day                       |                                  |

2. L'utente accedere per applicare le modifiche.

Eseguire le modifiche delle impostazioni necessarie e fare clic su **Apply**.

Le modifiche sono salvate in Fieldgate SFG500.

Significato dei singoli parametri:

| Parametri             | Significato                                                                                                    |
|-----------------------|----------------------------------------------------------------------------------------------------|
| E-mail service On/Off | Selezionare se devono essere inviate delle e-mail.                                                                                                    |
| E-mail trigger        | Specificare quando devono essere inviate le e-mail:<br>Time-based: le e-mail devono essere inviate con una tempistica specifica.<br>Event-based: le e-mails devono essere inviate a seguito di eventi specifici. |
| E-Mail Interval       | Specificare un intervallo alla cui scadenza si deve inviare una e-mail. L'inserimento può essere in minuti, ore o giorni.                                                                                        |
| Check E-Mail On/Off   | Selezionare se si deve inviare una e-mail di prova se non si presentano eventi, che causano l'invio di una e-mail, nel corso dell'intervallo specificato prima.                                                  |
| E-Mail Check interval | Visualizza l'intervallo alla cui scadenza è inviata una e-mail di controllo. Questo intervallo dipende da quello definito per la e-mail, ma non è mai inferiore a un giorno.                                     |

#### **Event filter**

E-mail Settings serve per impostare i servizi di messaggistica per il dispositivo e le incidenze del bus.

1. Selezionare la scheda **Settings** e, quindi, **E-mail Settings** → **Event Filter**.

└ Si apre la finestra **Event Filter**.

| Device Tag: PST SFG500 Siemens Rack Test               |                                                                     |                                  | Endress+Hauser 🔼               |  |
|--------------------------------------------------------|---------------------------------------------------------------------|----------------------------------|--------------------------------|--|
| Start Network Asset                                    | s Process Events Settin                                             | gs Information                   | 28. Apr 2016 09:34:22 🧮 🚟 Logo |  |
| Network Settings                                       | E-mail Settings                                                     |                                  |                                |  |
| Date and Time                                          | ▼E-mail service                                                     |                                  |                                |  |
| Tag and Location<br>E-mail Settings<br>Firmware Update | E-mail service On/Off:<br>E-mail send trigger                       | ☐<br>Otime based<br>●event based |                                |  |
|                                                        | Check E-mail On/Off:<br>E-mail check interval:                      | 1 Day<br>(s)                     |                                |  |
|                                                        | EventFilter                                                         |                                  |                                |  |
|                                                        | ♥ Event Filter option<br>► Network<br>► Asset<br>► User<br>► System | 15                               | Ŷ                              |  |
|                                                        | SMTP Server Sett E-mail addresses Apply Send testms                 | ings<br>and subject              |                                |  |

2. Eseguire le modifiche richieste.

Significato dei singoli parametri:

| Parametri   | Significato                                                                     |
|-------------|---------------------------------------------------------------------------------|
| EventFilter | Selezionare gli eventi che attivano l'invio di una e-mail quando si verificano. |

Impostazione del server SMTP, indirizzi e oggetto delle e-mail

- 1. Selezionare la scheda Settings e, quindi, E-mail Settings → SMTP Server Settings/E-mail addresses and subject.
  - └ Si apre la finestra SMTP Server Settings/E-mail addresses and subject.

| Fieldgate SFG500 Asset Monitor<br>Device Tag: PST SFG500 Siemens Rack Test |                 | Fieldgate status: OK      | Endress+Hauser 🖾                 |  |  |  |
|----------------------------------------------------------------------------|-----------------|---------------------------|----------------------------------|--|--|--|
| Start Network Assets                                                       | Process Events  | Settings Information      | 28. Apr 2016 09:45:54 🥅 💥 Logout |  |  |  |
| Network Settings                                                           | E-mail Sett     | E-mail Settings           |                                  |  |  |  |
| Date and Time                                                              | ►E-mail ser     | vice                      |                                  |  |  |  |
| Finail Settings                                                            | SMTP Serv       | er Settings               |                                  |  |  |  |
| Firmware Update                                                            | Server:         | 10.126.100.16             |                                  |  |  |  |
|                                                                            | Port:           | 587                       |                                  |  |  |  |
|                                                                            | Authentication: |                           |                                  |  |  |  |
|                                                                            | Account:        |                           |                                  |  |  |  |
|                                                                            | Password:       |                           |                                  |  |  |  |
|                                                                            | ▼E-mail add     | resses and subject        |                                  |  |  |  |
|                                                                            | Sender:         | sfgtestuser1@sfgdev.local |                                  |  |  |  |
|                                                                            | Recipient 1:    | sfgtestuser1@sfgdev.local |                                  |  |  |  |
|                                                                            | Recipient 2:    | sfgtestuser2@sfgdev.local |                                  |  |  |  |
|                                                                            | Recipient 3:    |                           |                                  |  |  |  |
|                                                                            | Recipient 4:    |                           |                                  |  |  |  |
|                                                                            | Recipient 5:    |                           |                                  |  |  |  |
|                                                                            | Subject:        | saf                       |                                  |  |  |  |
|                                                                            | Apply Sen       | d testmail                |                                  |  |  |  |

2. Eseguire le modifiche delle impostazioni necessarie e fare clic su **Apply**. **Send testmail** può servire per verificare le impostazioni.

Le modifiche sono salvate in Fieldgate SFG500.

#### Significato dei singoli parametri:

| Parametri                    | Significato                                                                                                    |  |  |  |  |
|------------------------------|----------------------------------------------------------------------------------------------------|--|--|--|--|
| Impostazioni del serve       | Impostazioni del server STMP                                                                                                    |  |  |  |  |
| Address                      | Specificare l'URL dell'e-mail server o l'indirizzo IP del server SMTP (e-mail server).                                                                                                    |  |  |  |  |
|                              | Per l'URL, si deve impostare un server DBS.                                                                                                    |  |  |  |  |
| Port                         | Inserire il numero della porta che fornisce l'accesso all'e-mail server.                                                                                                    |  |  |  |  |
| Authentication               | Selezionare questa casella se il gateway SMTP richiede un'autentificazione.                                                                                                    |  |  |  |  |
| User Name                    | Se è richiesta l'autentificazione per il gateway SMTP specificato, inserire qui il nome utente.                                                                                                    |  |  |  |  |
|                              | Se l'autentificazione non è richiesta, lasciare vuoto questo campo.                                                                                                    |  |  |  |  |
| Password                     | Se è richiesta l'autentificazione per il gateway SMTP specificato, inserire qui la password.                                                                                                    |  |  |  |  |
|                              | Se l'autentificazione non è richiesta, lasciare vuoto questo campo.                                                                                                    |  |  |  |  |
| Indirizzo e oggetto dell     | a e-mail                                                                                                    |  |  |  |  |
| Sender                       | Inserire l'indirizzo del mittente per il Fieldgate, ad es. fieldgate@company.com. Con<br>alcuni provider, l'indirizzo e-mail del titolare dell'account deve essere specificato come<br>l'indirizzo del mittente. Non sono accettate e-mail da altri indirizzi del mittente. Se<br>l'indirizzo del mittente può essere impostato liberamente, scegliere un indirizzo<br>affidabile per evitare problemi con i filtri della posta indesiderata. |  |  |  |  |
| Recipient 1 - Recipient<br>5 | Inserire i destinatari delle e-mail, ad es. name@company.com.                                                                                                    |  |  |  |  |
| Subject                      | Inserire qui il testo per la riga dell'oggetto delle e-mail.                                                                                                    |  |  |  |  |

| Fieldgate SFG500 Asse<br>Device Tag: PST SFG500 S | : Monitor Vieldgate status: OK<br>emens Rack Test | Endress+Hauser 🖽                 |
|---------------------------------------------------|---------------------------------------------------|----------------------------------|
| Start Network Assets                              | Process Events Settings Information               | 28. Apr 2016 09:47:50 🥅 🏭 Logout |
| Network Settings                                  | Firmware Update                                   |                                  |
| Date and Time                                     | Current Installed Version                         |                                  |
| F-mail Settings                                   | Version: 01.09.00-03200                           |                                  |
| Firmware Update                                   | Update                                            |                                  |
|                                                   | Browse Start                                      |                                  |
|                                                   | Restart of SFG                                    |                                  |
|                                                   | Restart                                           |                                  |

### 10.1.5 Aggiornamento firmware e riavvio

# 10.2 Informazioni

La scheda Information visualizza le informazioni salvate sulla targhetta elettronica di Fieldgate SFG500 e di Fieldgate Module SFM500.

| Fieldgate SFG500 Asset<br>Device Tag: PST SFG500 Sid | Monitor<br>emens Rack Test                                                           | Fieldgate status: OK                                                           | Endress+Hauser 🖽                 |
|------------------------------------------------------|--------------------------------------------------------------------------------------|--------------------------------------------------------------------------------|----------------------------------|
| Start Network Assets                                 | Process Events                                                                       | Settings Information                                                           | 28. Apr 2016 09:52:37 🔜 🔡 Logout |
| Device Identification                                | Device Iden                                                                          | tification                                                                     |                                  |
|                                                      | Fieldgate SF                                                                         | G500                                                                           |                                  |
|                                                      | Device Tag:<br>Order Code:<br>Serial Number:<br>Software Version<br>ENP Version:     | PST SFG500 Siemens Rack Test<br>71116672<br>160049240A0<br>01.09.00<br>2.02.00 |                                  |
|                                                      | Fieldgate Mo                                                                         | dule SFM500                                                                    |                                  |
|                                                      | Operation Mode:<br>Order Code:<br>Serial Number:<br>Software Version<br>ENP Version: | Asset Monitor<br>SFM500-41<br>EB0001240A0<br>2.02.00<br>2.02.00                |                                  |
|                                                      |                                                                                      | 1.0                                                                            |                                  |
|                                                      | Churcss+riduse                                                                       | Credits                                                                        |                                  |

# 11 Funzioni aggiuntive

### 11.1 Finestra di dialogo per la comunicazione

Communication log fornisce un record di tutte le transazioni sulla rete PROFIBUS e può servire per diagnosticare gli errori di comunicazione. Si avvia automaticamente appena richiamato.

- Fare clic con il tasto destro sulla voce Additional Functions → Communication Dialog.
  - └ Si apre la finestra di dialogo **Communication log**.

| FC SFG500 (Communica                                    | ation log) |         |                 |
|---------------------------------------------------------|------------|---------|-----------------|
|                                                         | Stop       | Clear   | Enable log file |
| Logging Settings                                        |            |         |                 |
| Log started<br>PBresponse (01.10)<br>PBresponse (01.10) |            |         |                 |
|                                                         |            |         |                 |
| Connected                                               | Database   | <u></u> |                 |

- 2. Fare clic sulla scheda **Settings**.
  - └ Si apre la scheda **Settings**.

| FC SFG500 (Communi | cation log) |       |                 |
|--------------------|-------------|-------|-----------------|
|                    | Stop        | Clear | Enable log file |
| Logging Settings   |             |       |                 |
| Filter settings    |             |       |                 |
| Information        |             |       |                 |
| ₩arning            |             |       |                 |
| Error              |             |       |                 |
| Comment            |             |       |                 |
| 🔽 Status           |             |       |                 |
|                    |             |       |                 |
|                    |             |       |                 |
|                    |             |       |                 |
| Connected          | Database    |       |                 |

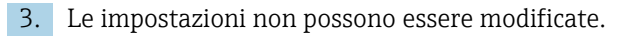

Significato dei singoli parametri:

| Parametri | Significato                                                                                                    |
|-----------|----------------------------------------------------------------------------------------------------|
| Protocol  | <ul><li>Visualizza il registro di comunicazione</li><li>Si avvia automaticamente appena richiamato</li><li>Dopo che un registro è stato cancellato, premere il pulsante Start per riavviare la registrazione</li></ul>                                                                       |
| Settings  | Imposta i filtri per gli eventi da registrare<br>Information: registra tutti i messaggi delle informazioni<br>Warning: registra tutti i messaggi di avviso<br>Error: registra tutti i messaggi di errore<br>Comment: registra tutti i commenti<br>Status: registra tutti i messaggi di stato |
| Start     | Avvia di nuovo la registrazione dopo che è stata deselezionata                                                                                                    |

| Parametri | Significato                                                                                                    |
|-----------|----------------------------------------------------------------------------------------------------|
| Delete    | Elimina il registro corrente e arresta la registrazione                                                                                                    |
| Save      | <ul> <li>Salva tutti i nuovi eventi del registro.</li> <li>La pagina Save as si apre: da qui, navigare fino alla directory richiesta</li> <li>Inserire un File name e fare clic su Save.</li> </ul> |

# 11.2 Impostazione dell'indirizzo del dispositivo (indirizzo PB)

La funzione **Set Device Address** consente di modificare l'indirizzo del dispositivo PROFIBUS selezionato, ad es. durante la messa in servizio della rete.

**1.** Fare clic con il tasto destro sulla voce **Additional Functions**  $\rightarrow$  **Set Device Address**.

└ Si apre **PROFIBUS Slave Settings**.

| Fieldgate SFG500 Asser<br>Device Tag: SFG500 F9-2 F | t Monitor Fieldgate status: OK<br>PST PROFIBUS RACK2 | Endress+Hauser                   |
|-----------------------------------------------------|------------------------------------------------------|----------------------------------|
| Start Network Assets                                | Process Events Settings Information                  | 27. Apr 2016 13:47:11 🔤 🚟 Logout |
| PROFIBUS Live List<br>PROFIBUS Monitor              | PROFIBUS Slave Settings<br>Set Device Address        |                                  |
| Slave Settings                                      | Current Address - V<br>New Address - V               |                                  |
|                                                     | Apply Cancel                                         |                                  |

- 2. Nel campo **Current Address**, selezionare il dispositivo del quale si deve modificare l'indirizzo.
- 3. Nel campo New Address, selezionare il nuovo indirizzo per il dispositivo.
- 4. Fare clic su **Apply**.
  - └ Le modifiche sono salvate per questo dispositivo.

## 11.3 Impostare l'indirizzo nel DTM

La funzione **Set DTM Address** serve per modificare l'indirizzo nel DTM per la corrispondenza con il dispositivo fisico, ad es. il tag nelle reti PROFIBUS. La funzione non è importante per FieldCare poiché è eseguita durante una scansione della rete, ma può essere richiesta per altri frame FDT.

- ► Fare clic con il tasto destro sulla voce SFG500 e selezionare Additional Functions → Set DTM Address.
  - └ Si apre la finestra di dialogo **Set DTM Address**.

| Device Name:                                                                                                    | SFG500                                             | EH                                    |
|----------------------------------------------------------------------------------------------------|----------------------------------------------------|---------------------------------------|
|                                                                                                    |                                                    |                                       |
| 1 🗄 🔗                                                                                                    |                                                    | Update                                |
| Device Name                                                                                                    | Device Tag                                         | Update<br>Address                     |
|                                                                                                    | Device Tag                                         | Update<br>Address<br>3                |
| El      El     Cevice Name     Tremp / TMT 184 / PA / V1.01.1     Deltopilot S / FEB 24 / PA / V2.0V2.2                                                               | Device Tag<br>(111000)<br>LT1002                   | Update<br>Address<br>3<br>5           |
| Device Name Temp / TMT 184 / PA / V1.01.1 Dekaplot S / FEB 24 / PA / V2.0V2.2 Prosonic M / PMUHX / PA / V4.cx                                                         | Device Tag<br>[1100]<br>[11002<br>[11003           | Update<br>Address<br>3<br>5<br>6      |
| Device Name     Temp / TMT 104 / PA / V1.01.1     Debagilds 5 / FEB 24 / PA / V2.0V2.2     Prosonic M / PMLMx / PA / V4.ox     Cender 5 / PM v5.ckx / PA / V4.ox.V2.2 | Device Tag<br>(1100)<br>(11002<br>(11003<br>P11004 | Updete<br>Address<br>3<br>5<br>6<br>8 |

#### Significato dei singoli parametri:

| Parametri   | Significato                                                                                                    |
|-------------|----------------------------------------------------------------------------------------------------|
| Device name | Visualizza il dispositivo e la versione firmware associati con il DTM                                                                                                    |
| Device Tag  | Indica il tag per ogni dispositivo collegato al Fieldgate SFG500 selezionato:<br>Per modificare il tag del dispositivo, inserire una nuova designazione e poi fare clic su <b>Update</b> .               |
| Address     | Indica l'indirizzo PROFIBUS per ogni dispositivo collegate al Fieldgate SFG500 selezionato:<br>Per modificare il tag del dispositivo, inserire una nuova designazione e poi fare clic su <b>Update</b> . |
| Update      | Consente di scaricare nel DTM tutte le modifiche del tag del dispositivo o dell'indirizzo                                                                                                    |

# 11.4 Guida

La funzione Help visualizza le Istruzioni di funzionamento per Fieldgate SFG500.

Fare clic con il tasto destro su SFG500 e selezionare Additional Functions → Help.
 Si apre il PDF delle Istruzioni di funzionamento BA01579S/04.

# 11.5 Informazioni

La funzione **About** visualizza le informazioni sul Fieldgate SFG500 e sul DTM.

Fare clic con il tasto destro su SFG500 e selezionare Additional Functions → About.
 Si apre la finestra di dialogo About.

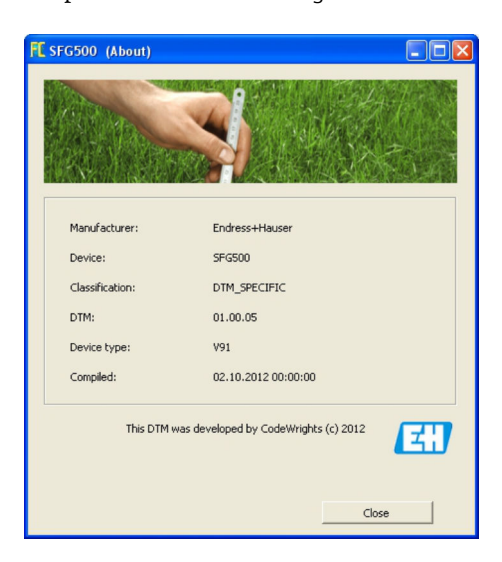

# 12 Ricerca guasti

# 12.1 FieldCare

| Problema                                                             | Causa/rimedio                                                                                                    |
|----------------------------------------------------------------------|----------------------------------------------------------------------------------------------------|
| SFGNetwork DTM<br>non disponibile nella<br>libreria DTM              | La versione di FieldCare non supporta Fieldgate SFG500:<br>• Installare i DTM di Fieldgate dal CD-ROM fornito<br>• Aggiornamento del catalogo DTM                                                                                                    |
| SFGNetwork DTM<br>non trova Fieldgate<br>SFG500                      | <ul> <li>Nessuna connessione (generale) <ul> <li>Controllare tutte le connessioni Ethernet</li> <li>Verificare che Fieldgate SFG500 sia attivato</li> <li>Controllare che il range di indirizzi IP del computer corrisponda a quello di<br/>Fieldgate SFG500 (una semplice prova consiste nell'usare il web browser o un ping)</li> <li>Controllare e garantire che la comunicazione non sia bloccata da un firewall</li> <li>Verificare che il server Microsoft SQL sia in funzione</li> </ul> </li> <li>Nessuna connessione al termine della scansione della rete (rimedi addizionali) <ul> <li>Controllare che PC e Fieldgate SFG500 siano nella medesima rete logica (ping)</li> <li>In caso contrario, verificare che le seguenti porte del router siano attive (v. anche<br/>Appendice B) UDP 60020: dalla rete di SFG500 al computer TCP 60010: in<br/>ambedue le direzioni</li> </ul> </li> <li>Nessuna connessione al termine della connessione manuale (rimedi addizionali)</li> <li>Controllare se ci sono dei messaggi di errore in attesa in FieldCare</li> <li>Garantire che la configurazione di CommDTM sia corretta – è inserito il parametro<br/>corretto (indirizzo IP, tag, numero di serie)?</li> </ul> |
| SFG500 DTM non<br>trova i dispositivi<br>PROFIBUS                    | <ul> <li>Nessuna connessione</li> <li>Il dispositivo è presente nella live list?</li> <li>Controllare tutte le connessioni PROFIBUS</li> <li>Verificare che il dispositivo sia attivato</li> <li>Controllare se il dispositivo ha un indirizzo PROFIBUS univoco</li> <li>Controllare se il bus ha le terminazioni corrette</li> <li>Il processo di scansione è stato completato?</li> </ul>                                                                                                    |
| I dispositivi collegati<br>al link non sono<br>visibili              | Nessuna connessione<br>• Verificare se il link CommDTM è a presente e configurato appropriatamente<br>• Controllare tutte le connessioni PROFIBUS<br>• Verificare che il dispositivo sia attivato<br>• Controllare se il dispositivo ha un indirizzo PROFIBUS univoco<br>• Controllare se il bus ha le terminazioni corrette                                                                                                    |
| I dispositivi collegati<br>al modulo I/O remoto<br>non sono visibili | <ul> <li>Nessuna connessione</li> <li>Controllare che sia disponibile il CommDTM per I/O remoto, che sia con licenza e configurato correttamente</li> <li>Controllare tutte le connessioni HART</li> <li>Verificare che il dispositivo sia attivato</li> </ul>                                                                                                    |

# 12.2 Errori segnalati dai LED sul dispositivo SFG500

| Problema                          | Causa/rimedio                                                                                                    |
|-----------------------------------|----------------------------------------------------------------------------------------------------|
| Il LED <b>Alimentazione</b> non è | <ul> <li>Assenza di alimentazione:</li> <li>Verificare che il cavo di alimentazione sia cablato correttamente</li> <li>Controllare se la tensione di alimentazione corrisponde a quella indicata sulla targhetta</li> <li>Verificare che l'alimentazione sia attivata</li> <li>L'applicazione di una tensione di alimentazione troppo alta per il dispositivo causa la rottura del fusibile interno</li></ul> |
| acceso.                           | Rendere Fieldgate SFG500 a Endress+Hauser per la riparazione                                                                                                    |
| Il LED <b>Errore</b> è acceso o   | <ul> <li>La CPU ha un problema grave o il dispositivo non è in grado di avviarsi</li> <li>Disattivare l'alimentazione, attendere 30 secondi e riattivarla</li> <li>Se il LED Errore rimane acceso:</li></ul>                                                                                                    |
| lampeggia.                        | Rendere Fieldgate SFG500 a Endress+Hauser per la riparazione                                                                                                    |

| Problema                                                                               | Causa/rimedio                                                                                                    |
|----------------------------------------------------------------------------------------|----------------------------------------------------------------------------------------------------|
| Il LED <b>Errore PB</b> è acceso.                                                      | La rete PROFIBUS non funziona correttamente:<br>• Controllare se il bus ha le terminazioni corrette (su ambedue i lati)<br>• Verificare che tutti i parametri bus del master siano identici.<br>• Controllare che il bus sia cablato correttamente                                     |
| Il LED <b>LAN1</b> o <b>LAN2</b> non<br>lampeggia anche se<br>l'interfaccia è cablata. | Errore di cablaggio o link:<br>• Controllare il cablaggio<br>• Verificare che il partner di comunicazione sia attivato<br>• Controllare se l'indirizzo IP è impostato appropriatamente:<br>• LAN1: indirizzo IP fisso nel dominio di rete<br>• LAN2: indirizzo assegnato mediante DHCP |

# 12.3 Errori di comunicazione PROFIBUS

| Problema                                                                                      | Causa/rimedio                                                                                                    |
|-----------------------------------------------------------------------------------------------|----------------------------------------------------------------------------------------------------|
| Fieldgate SFG500 non<br>riesce a stabilire una<br>connessione con il<br>segmento PROFIBUS DP. | <ul> <li>Errore di cablaggio o link:</li> <li>Controllare se il segmento PROFIBUS DP ha le terminazioni corrette (su ambedue i lati).</li> <li>Controllare il cablaggio</li> <li>Garantire che non vi siano due istanze del medesimo indirizzo della stazione</li> <li>Controllare che tutti i parametri bus del master siano identici<br/>Se necessario, regolare il tempo di rotazione token</li> </ul> |
| Un dispositivo non<br>appare nella live list.                                                 | <ul> <li>Errore di comunicazione:</li> <li>Un altro dispositivo ha il medesimo indirizzo</li> <li>Il dispositivo non è stato avviato</li> <li>Il dispositivo non supporta il rilevamento automatico della velocità in baud<br/>Impostare la velocità di trasmissione corretta</li> <li>Il dispositivo è collegato a un link che non è trasparente (comportamento<br/>normale)</li> </ul>                  |

# 12.4 Errori visualizzati dal web server

| Problema | Causa/rimedio                                                                                                    |
|----------|----------------------------------------------------------------------------------------------------|
| A0028391 | Errore interno:<br>Riavviare Fieldgate SFG500, v. <b>paragrafo 10.1.5</b> → 🗎 48                                                                                                    |
| A0028394 | <ul> <li>Impossibile inviare l'e-mail:</li> <li>Controllare le impostazioni della e-mail, v. paragrafo 10.1.4 → 🗎 45</li> <li>Controllare le impostazioni della e-mail con l'amministratore del sistema interno</li> <li>Impossibile inviare l'e-mail di prova:</li> <li>Controllare le impostazioni della e-mail, v. paragrafo 10.1.4 → 🖺 45</li> </ul>                       |
|          | <ul> <li>Controllare le impostazioni della e-mail con l'amministratore del sistema interno</li> <li>Sincronizzazione del tempo non riuscita:</li> <li>Controllare le impostazioni di data e ora, v. paragrafo 10.1.2 → 🗎 43</li> <li>Controllare le impostazioni della e-mail con l'amministratore del sistema interno</li> </ul>                                              |
|          | <ul> <li>Velocità in baud non coerente:</li> <li>Controllare le impostazioni della velocità in baud, v. paragrafo 6.1.3 →  <sup>(1)</sup> 24</li> <li>Se non è presente un master ciclico, modificare il tipo di configurazione da Auto mode a Manual mode.</li> <li>Nel caso di un master ciclico, verificare che tutti i parametri bus del master siano identici.</li> </ul> |
|          | Nessun trasferimento dati, controllare le impostazioni PROFIBUS:<br>■ Verificare le impostazioni PROFIBUS, v. <b>paragrafo 6.1.3</b> . → 🗎 24<br>■ Controllare il cablaggio                                                                                                    |
|          | Impossibile trovare un indirizzo PROFIBUS libero.<br>Estendere il parametro Highest Station Address nel master ciclico, v. <b>paragrafo 6.1.3</b> . → 🗎 24                                                                                                    |

# 13 Appendice

### 13.1 Appendice A --- Impostazioni IP del computer

 Per modificare le impostazioni IP del computer sono necessari diritti di amministratore. Eventualmente, contattare l'amministratore di rete.

• La procedura descritta in questo capitolo si riferisce a Windows XP. Rivolgersi all'amministratore di rete per altri sistemi Windows.

Molti dei computer utilizzati in una rete aziendale sono già impostati per accettare un indirizzo IP da un server DHCP. Tuttavia, se il computer è utilizzato in un sistema di controllo, potrebbe avere un indirizzo fisso. In questo caso, procedere come segue:

#### Procedura per Windows XP

1. Fare clic su **Start** → **Settings** → **Control Panel** → **Network Connections**.

└ Si apre la finestra di dialogo **Network Connections**.

| SNetwork Connections                      |                         |                       |                                         |       |
|-------------------------------------------|-------------------------|-----------------------|-----------------------------------------|-------|
| <u>File Edit View Favorites Tools</u> Adv | vanced Help             |                       |                                         | 1     |
| 🕝 Back 🔹 🕥 🔹 🏂 🔎 Search 🛛                 | 🔁 Folders 🛛 🗟 🎯 🗙 🖡     | 9                     |                                         |       |
| Address 🔕 Network Connections             |                         |                       | -                                       | Go    |
| Name                                      | Туре                    | Status                | Device Name                             | Phone |
| LAN or High-Speed Internet                |                         |                       |                                         |       |
| 🕹 Local Area Connection                   | LAN or High-Speed Inter | Connected, Firewalled | Broadcom NetXtreme 57                   |       |
| Wizard                                    |                         |                       |                                         |       |
| New Connection Wizard                     | Wizard                  |                       |                                         |       |
| •                                         |                         |                       | 000000000000000000000000000000000000000 | F     |

- **2.** Fare clic con il tasto destro sulla scheda **LAN Connection**  $\rightarrow$  **Properties**.
  - └ Si apre la finestra di dialogo Local Area Connection Properties.

| Local Area Connectio                                                   | on Properties                                                         | ?                                   |
|------------------------------------------------------------------------|-----------------------------------------------------------------------|-------------------------------------|
| eneral Authentication                                                  | Advanced                                                              |                                     |
| Connect using:                                                         |                                                                       |                                     |
| Broadcom NetXtr                                                        | eme 57xx Gigabit C                                                    | <br>Configure                       |
| '<br>This connection uses th                                           | e following items:                                                    |                                     |
| 🗹 💻 OoS Packet So                                                      | cheduler                                                              |                                     |
| V Thetwork Monito                                                      | or Driver                                                             |                                     |
| M Thternet Protoc                                                      | ol (TCP/IP)                                                           |                                     |
| •                                                                      |                                                                       |                                     |
| I <u>n</u> stall                                                       | Uninstall                                                             | Properties                          |
| Description                                                            |                                                                       |                                     |
| Transmission Control<br>wide area network pr<br>across diverse interco | Protocol/Internet Pro<br>otocol that provides o<br>onnected networks. | tocol. The default<br>communication |
| Show icon in notifica                                                  | tion area when conr                                                   | betted                              |
| Notify me when this                                                    | connection has limite                                                 | d or no connectivity                |
|                                                                        |                                                                       |                                     |
|                                                                        |                                                                       |                                     |
|                                                                        |                                                                       |                                     |

- 3. Doppio clic su Internet Protocol (TCP/IP).
  - 🖙 Si apre la finestra di dialogo Internet Protocol Properties (TCP/IP).

| ieneral                       | Alternate Configuration                                                            |                             |                  |                    |                    |                      |
|-------------------------------|------------------------------------------------------------------------------------|-----------------------------|------------------|--------------------|--------------------|----------------------|
| You ca<br>this cap<br>the app | n get IP settings assigned<br>ability. Otherwise, you nee<br>ropriate IP settings. | automatical<br>ed to ask yo | ly if y<br>ur ne | our net<br>twork a | work si<br>adminis | upports<br>trator fo |
| ۰D                            | btain an IP address autom                                                          | atically                    |                  |                    |                    |                      |
| C U                           | se the following IP addres:                                                        | s:                          |                  |                    |                    |                      |
| IP ac                         | idress:                                                                            |                             |                  | 18                 | 1                  |                      |
| Subr                          | net mask:                                                                          |                             | -                | 40                 | £7                 |                      |
| Dela                          | ult gateway:                                                                       |                             | -                | 4                  | Ē.                 |                      |
| • 0                           | btain DNS server address                                                           | automatical                 | ly               |                    |                    |                      |
| -C U                          | se the following DNS serv                                                          | er addresse                 | s:               |                    |                    |                      |
| Erefe                         | erred DNS server                                                                   |                             |                  |                    | 5                  | T                    |
| Alter                         | nate DNS server:                                                                   |                             | -                |                    | 15                 | 1                    |
|                               |                                                                                    |                             |                  |                    | Ady                | anced.               |
|                               |                                                                                    |                             |                  |                    | _                  |                      |

- 4. Annotarsi l'indirizzo che è stato assegnato al computer. Servirà successivamente, se si esegue un reset del computer dopo la messa in servizio di SFG500.
- 5. Fare clic su Obtain an IP Address Automatically.
- 6. Fare clic su OK.
  - └→ La selezione eseguita è confermata e la finestra di dialogo Internet Protocol Properties (TCP/IP) si chiude.
- 7. Fare clic su OK.
  - 🖙 Si chiude la finestra di dialogo Local Area Connection Properties.

Terminate le impostazioni di Fieldgate SFG500, il computer può essere ripristinato al suo indirizzo IP originale come descritto di seguito:

#### Reset dell'indirizzo IP fisso

- 1. Ripetere i passaggi 1-3 della procedura precedente.
- 2. Nella finestra di dialogo **Internet Protocol Properties (TCP/IP)**, selezionare l'opzione **Use the Following IP Address**.
- 3. Inserire l'indirizzo annotato al passaggio 4.
- 4. Fare clic su **OK**.
  - └→ La selezione eseguita è confermata e la finestra di dialogo Internet Protocol Properties (TCP/IP) si chiude.

5. Fare clic su **OK**.

→ Si chiude la finestra di dialogo Local Area Connection Properties.

### 13.2 Appendice B - Windows firewall

Se sui computer dove è installato FieldCare sono utilizzati dei firewall, questi devono essere configurati per consentire l'accesso reciproco. Dato che la configurazione del firewall è spesso una questione di sicurezza IT dell'azienda, consultare l'amministratore di sistema prima di modificare le impostazioni. I diritti di amministratore, inoltre, sono necessari per configurare il firewall.

- 1. Fare clic su Start  $\rightarrow$  Settings  $\rightarrow$  Control Panel  $\rightarrow$  Windows Firewall.
- 2. Selezionare la scheda **Exceptions** e specificare le eccezioni su due livelli.

- **3.** Per **Add Program**, specificare quali applicazioni sono in grado di rispondere a richieste volontarie.
- 4. Per **Add Port**, specificare che il firewall deve consentire il traffico TCP mediante le porte utilizzate dai server.
- 5. Selezionare la scheda **General** e fare clic su **On** per attivare il firewall.

#### Porte di comunicazione

Porte disponibili per Fieldgate SFG500:

| N. porta. | ID                    | Significato |
|-----------|-----------------------|-------------|
| TCP 60010 | TCP_PCPS2_SFG500_PORT | -           |
| UDP 60015 | UDP_IDENTIFY_PORT     | -           |
| UDP 60020 | UDP_ANNUNC_PORT       | -           |

# Indice analitico

# Δ

| A Aggiornamento firmware           | 48                        |
|------------------------------------|---------------------------|
| Data e ora                         | 43<br>9                   |
| E-mail                             | 45<br>28<br>42            |
| <b>F</b><br>FieldCare              | 52                        |
| I Icone del software               | 8<br>43<br>26<br>16<br>11 |
| Libreria delle risorse             | 32                        |
| M<br>Monitoraggio delle risorse    | 28<br>35<br>23            |
| P Porta LAN1                       | 16                        |
| R Riavvio                          | 48                        |
| <b>S</b><br>Simboli di sicurezza   | 7<br>7                    |
| <b>T</b><br>Tag e posizione di SFG | 44                        |
| W<br>Web browser                   | 15                        |
|                                    |                           |

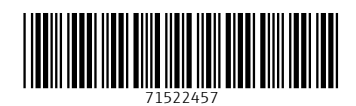

www.addresses.endress.com

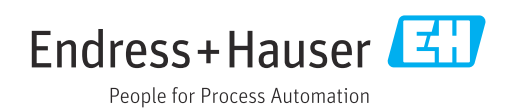